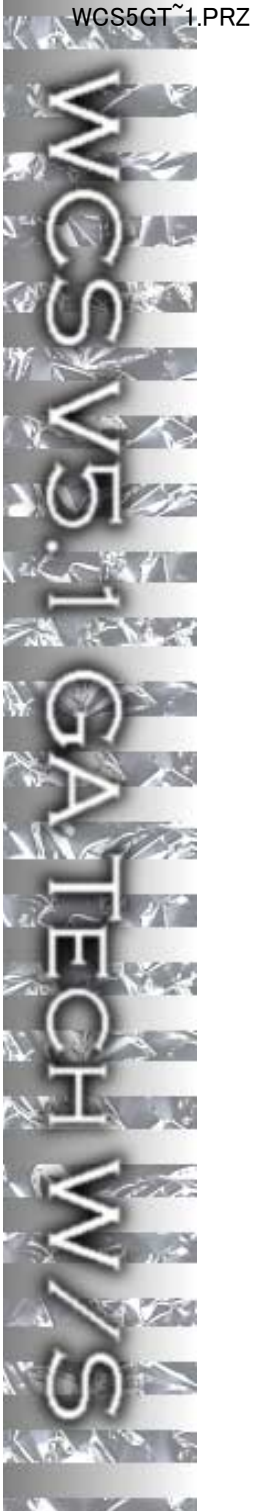

カストマイズ

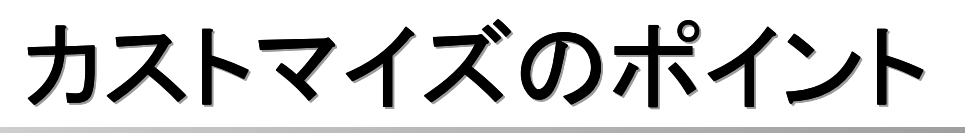

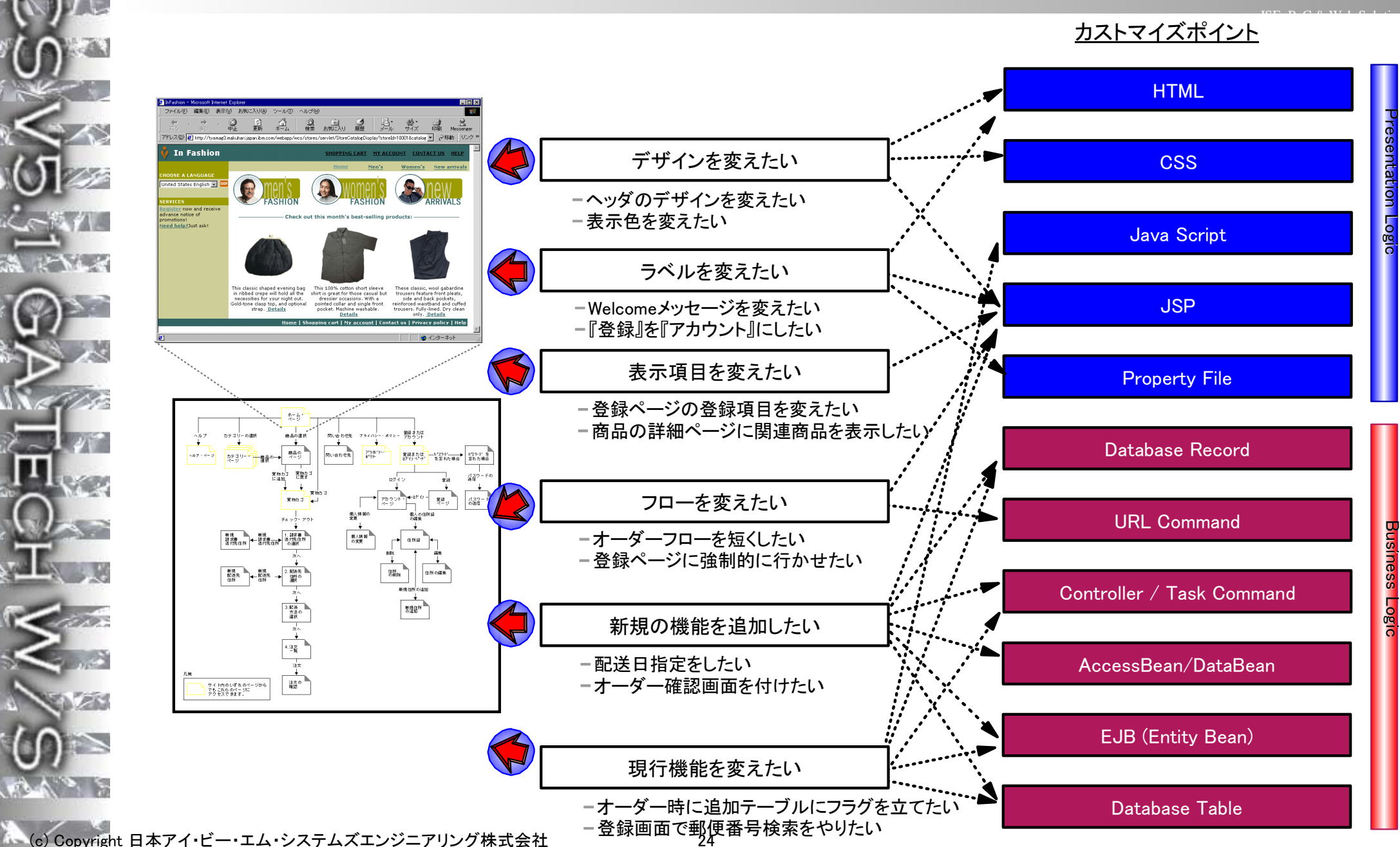

# カストマイズのポイント

#### ▶考盧点

- ■ポイントは多種存在するが大別すると2点、プレゼンテーションロジックとビジネスロジック
  - プレゼンテーションロジック
  - -JSPに代表される表示部分であり、直接ユーザー(ショッパー)の目に触れる部分。
  - ビジネスロジック
    - -操作を行うことで実行されるアクションの変更。ControllerCommandsに代表されるJavaコマンド構造により実現さ れる。
- ■何をカストマイズすればよいかは以下を参照

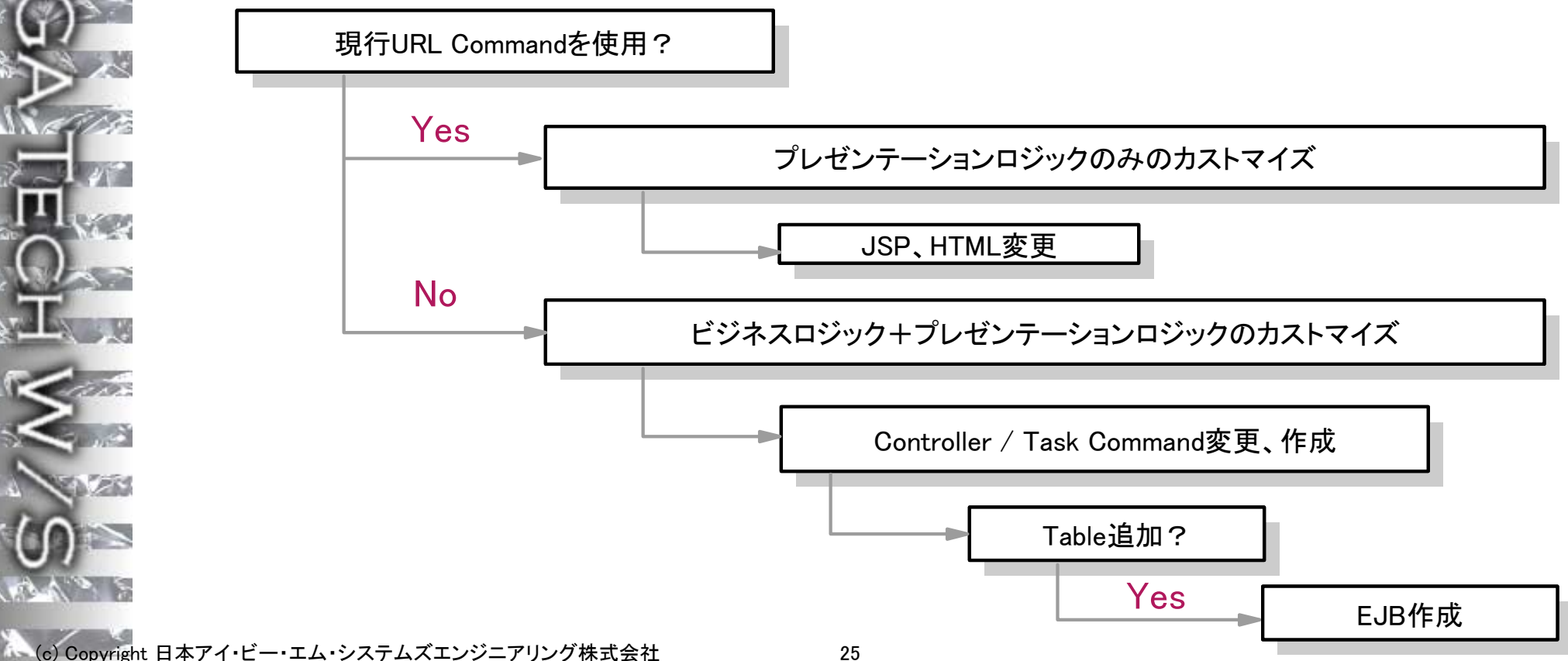

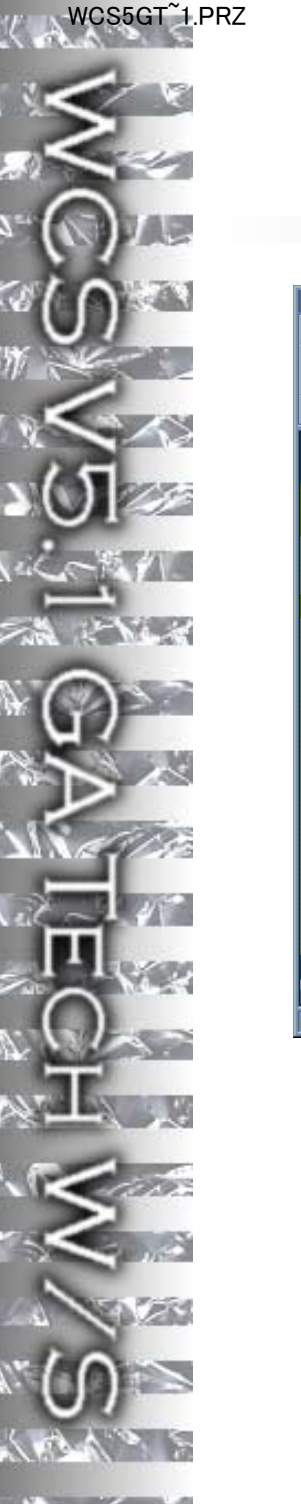

## PresentationLogicのみのカストマイズ

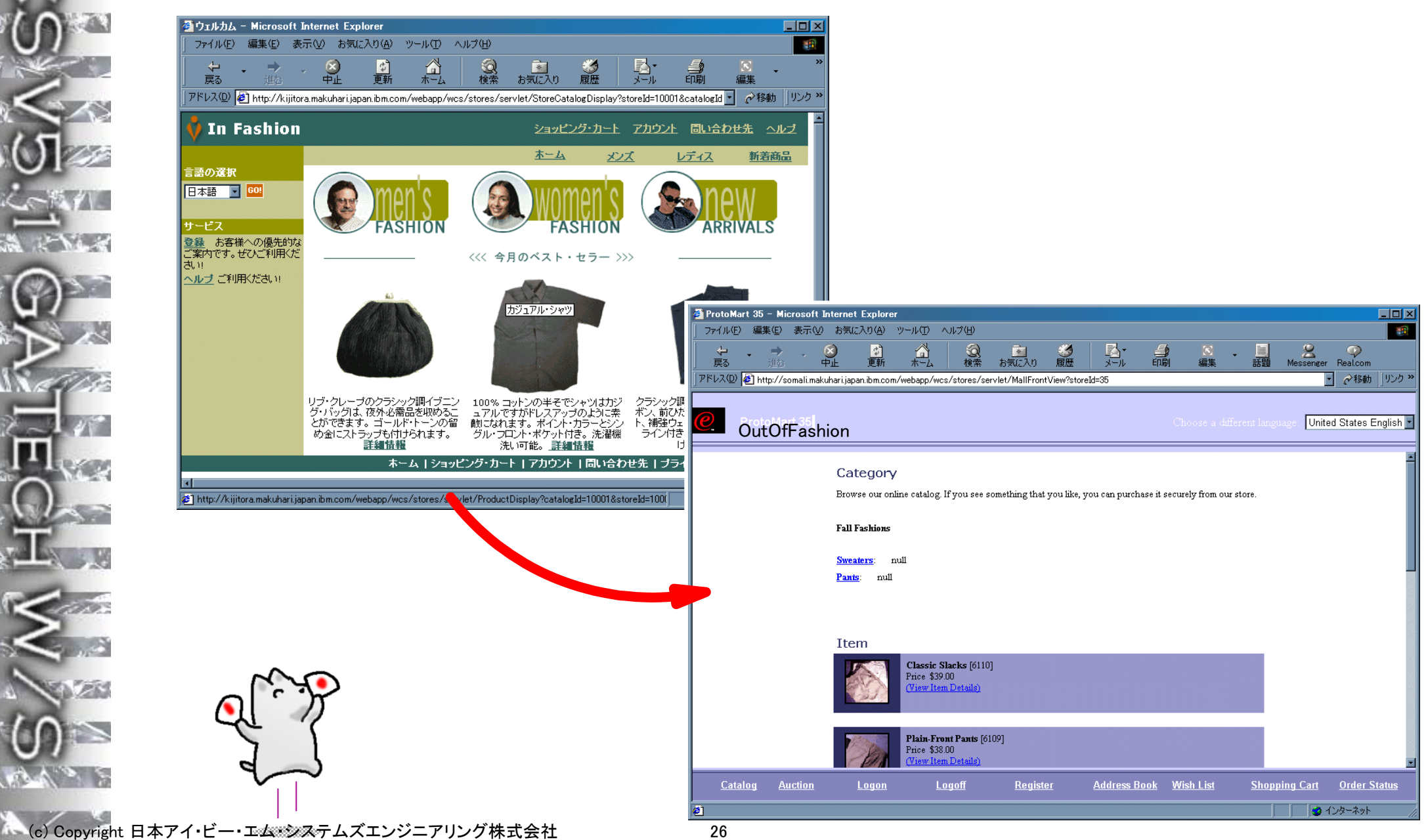

# JSPのカストマイズ(1)

## ▶ 使用されているJSPファイルを特定する

- CommandRegistryより特定ページで使用されているJSPファイルを取得
  - 1. 使用するURL Commandをオンラインヘルプより取得
  - -Topics  $\rightarrow$  Reference  $\rightarrow$  Commands  $\rightarrow$  URL Commands
  - 使用コマンドのBehaviorの項で呼び出すViewNameをチェック
  - サンプルストアのJSPに関してはオンラインヘルプに詳細の説明あり
  - 2. VIEWREG表よりViewNameをキーにpropertiesからJSPファイル名を取得
  - 3. WAS WebPathから指定JSPファイルを選択
  - -JSPファイル内でINCLUDEの形でヘッダーやフッターなどのファイルを呼んでいる場合もある
  - 4.さらにJSPによっては内部ロジックにより複数JSPへ分岐することもある
  - 5.必要に応じ、新たなJSPファイルを作成/コピー
    - -その場合VIEWREG表の定義を更新する
- 商品ページ、カテゴリーページなどは別の表にJSPとの関連を保管
  - DISPENTREL(商品)、DISPCGPRREL(カテゴリ)に保管
  - 通常コマンドよりもユーザーに応じた細かなJSPの対応が必要なため

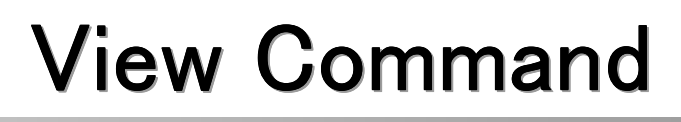

- ▶View Commandとは
  - クライアント要求に対し、Viewを返す
  - 以下の三種類がある
    - Forward View Command
      - -JSPなど別コンポーネントに要求を転送
      - ほとんどがこれを使用する
      - -VIEWREG.PROPERTIESには'docname = view\_file\_name'の形で記載される
    - <u>Redirect View Command</u>
      - ーリダイレクトでViewをクライアントに戻す
      - 即ちクライアントから2回のURLリクエストが出ることになる
      - -リロードされたとき、リダイレクト先のURLを実行するので間違いの場合ロジックを複数回実行することを防ぐ
      - -2回のリクエストと言うことはトランザクションは分割される
      - -VIEWREG.PROPERTIESには'url = Redirect\_URL'の形で記載される
    - <u>Direct View Command</u>
      - クライアントに直接、応答Viewを返す
      - -VIEWREG.PROPERTIESには'textDocument = *Java.io.InputStream object*(テキスト)もしくは'rawDocument = *Java.io.InputStream object*(バイナリ)の形で記載される
  - View Commandを単体で呼び出すことも可能

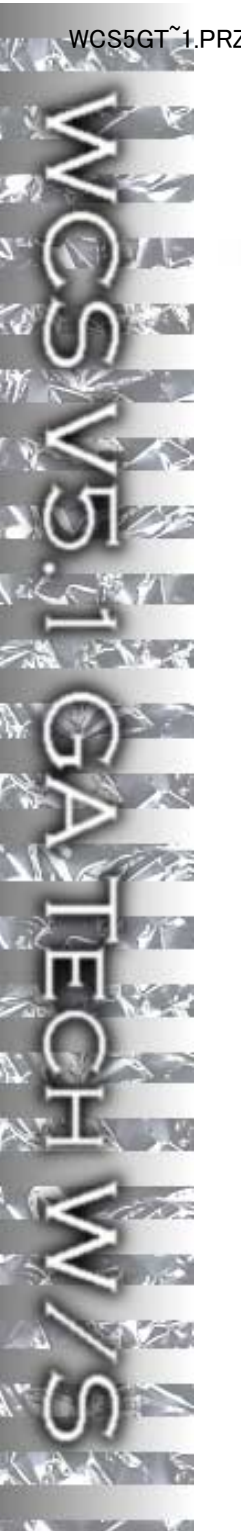

## Command Registry(1) - VIEWREG

- ▶ViewCommandと使用ViewCommand、JSPの関係を記載
  - ViewCommand名はCommandのリファレンスに記載
  - ■ストア、デバイスごとに指定JSPの変更が可能
    - 直接JSP名をControllerCommandから渡してあげることも可能だが、外出しにすることで変更対応が コードから分離される
  - ■登録するためのGUIインターフェースは無い(SQLでINSERT/UPDATE)

| ata           | VIEWREG                                                                 |
|---------------|-------------------------------------------------------------------------|
| VIEWNAME      | StoreCatalogDisplayView                                                 |
| STOREENT_ID   | 10051                                                                   |
| PROPERTIES    | docname=StoreCatalogDisplay.jsp                                         |
| INTERFACENAME | com.ibm.commerce.command.HttpForwardViewCommand                         |
| CLASSNAME     | com.ibm.commerce.command.HttpForwardViewCommandImpl                     |
| DEVICEFMT_ID  | -1                                                                      |
| HTTPS         | 0                                                                       |
|               | ataVIEWNAMESTOREENT_IDPROPERTIESINTERFACENAMECLASSNAMEDEVICEFMT_IDHTTPS |

# JSPのカストマイズ(2)

▶JSPファイルを修正する-Overview デザイン(HTML)の修正 • 各ページごとにベースデザインに基づきHTML部分の修正を行う -INCLUDEページもあわせて修正 提供Sample(InFashion)はStyleSheet(css)を使用しているのでCSSの変更も含む ■入力、表示項目の修正 サンプルなどを参考に、URL Commandに応じた処理を盛り込む •結果表示画面であれば、必要データのDataBeanを取り込むことで表示項目をカストマイズ 入力画面であれば使用コマンドが受け付けうるパラメーターなどをHTMLに追加 ■その他 • 条件分岐 - 条件によって呼び出すJSPファイルやURLCommandを変えるといった若干のプログラムロジックがあるのでそれら の修正を行う JavaScriptなどの処理変更 Cache機能によりサーバー側に特定ページはキャッシュされる -変更の反映が無い場合はキャッシュを消去する - 開発時は構成マネージャーよりキャッシュ機能をOffにしておく ■シンプルな機能JSPで開発、テストを行い、最終的にデザインとJSPコード部分をマージする

# JSPのカストマイズ(3)

## ▶主な操作

- リクエストパラメーターを受領する
  - HTML FORM、URLなどで渡されるパラメーターを読むために
    - -HTTPServletRequest.getParameter()
    - $-\mathsf{HTTPServletRequest.getParameterValues}()$
- DataBeanをactivateする
  - DB参照レコードはDataBean経由でなされる
    - -com.ibm.commerce.benas.DataBeanManager.activate(DataBean, HTTPServletRequest)
- DataBeanメソッドを実行し、レコードを取得

# DataBeanとは

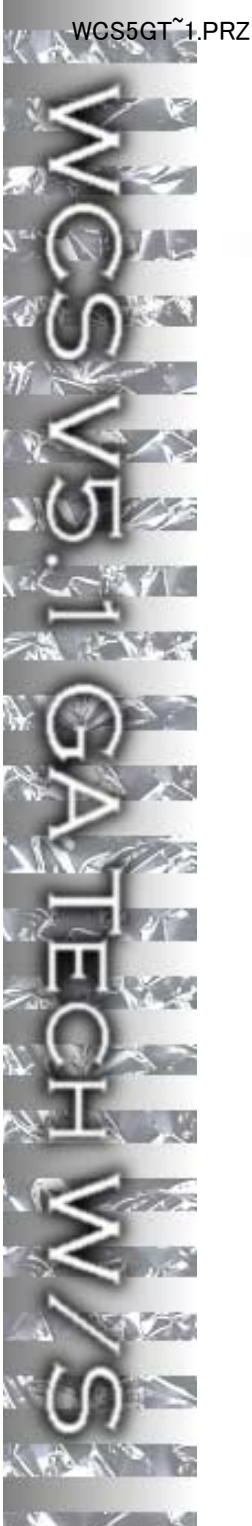

### ▶EntityBeanの単純化

- EntityBeanにアクセスするための複雑な手順を簡便化
- = JSPの中から使われる
  - JSPを作成する開発者はEntityを知る必要は無く、DataBeanから取得できるデータに専念できる

#### ■2種類のDataBean

- Smart DataBean
  - -AssociateされたEntityBeanのうち必要なデータのみを取得
  - -Lazy Fetchを使用
  - -ほぼ全てのDataBeanはこちらを使用
- Command DataBean

#### -AssociateされたEntityBeanの全データが取得される分パフォーマンスが悪い

-下位互換用(?)

#### com.lbm.commerce.beans Interface SmartDataBean Alliarm Indenisting Cases:

#### narifundemines bendefundens Canadampinatens Parkarifund militatens berretteriatikutens Canadampinatens Productivaten mirreteriatikutens Demonstratens Canadampinatens Colombinati

Constraint Constraints and Constraints Constraints Constraints Statistics Constraints Statistics Constraints Constraints Co

- ■参照
  - オンラインヘルプ→トピック→参照→DataBeanおよびEntityBean
    - -以下のパッケージがDataBean

-com.ibm.commerce.<subsystem>.beans

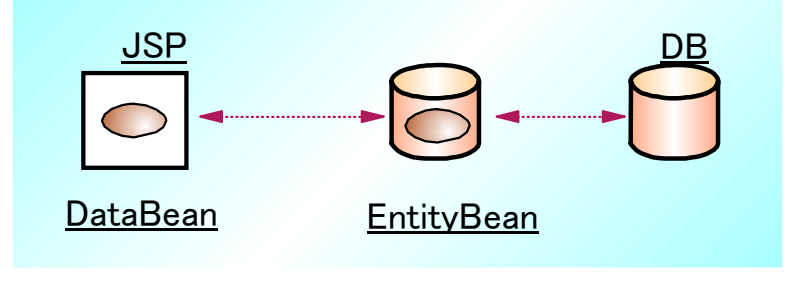

| Chains                                                                                                    | Contrary Facture Class Line Lafes Hale |                                                                                                    |  |  |  |
|----------------------------------------------------------------------------------------------------|----------------------------------------|----------------------------------------------------------------------------------------------------|--|--|--|
|                                                                                                    | THEY SHAT FRAMES NO FRAMES             |                                                                                                    |  |  |  |
| n des aneren als te<br>Mesametric bena<br>Mesametric bena                                                                                                    | Commands, Tasks and EJBs               |                                                                                                    |  |  |  |
| and the second second s | Parkager                               |                                                                                                    |  |  |  |
| Classes                                                                                                    | tom fin commerce adapter               | Provider classes and parefaces for handing the down freesat<br>adapter.                                                                                                    |  |  |  |
| and software Over                                                                                                    | rom. Rom. commercer. Across            | Provides the base anteflate for data brain.<br>Provides charge component of the profermance subsystem.<br>Provides charge component of the profermance subsystem.<br>Provides database establishes for the canadag softwareness.<br>Provides charges and interfaces for the baseling constraint established to<br>the canadag adoptions, witholing the attent down imposed.<br>Provides Exterprise Jawa Bears (EDD) implementation for the<br>canadag subsystem.<br>Provides charges and interfaces for all companies in the companies<br>provides charges and interfaces for all companies in the companies<br>provides charges and interfaces for all companies in the companies |  |  |  |
| and and Constant<br>Constant Constant                                                                                                    | trenden assessments as the commonly    |                                                                                                    |  |  |  |
| (Broadcast Int Conf.)                                                                                                    | con the comparers raising bears        |                                                                                                    |  |  |  |
| Brockweld On Day                                                                                                    | tom.itm.commerce.rataka.rmmanda        |                                                                                                    |  |  |  |
| Ed.Collegi<br>Escald/Cend                                                                                                    | com fin researce ratiks shine!         |                                                                                                    |  |  |  |
| industrial and                                                                                                    | ton Amount commond                     |                                                                                                    |  |  |  |
| Anna Residential                                                                                                    | tran Bai remante remain himo           | Provides databases that are consistently more than one part of the<br>system.                                                                                                    |  |  |  |
| anthonic states                                                                                                    | tren. Ren. rommerre datatren           | Provider classes and interfaces for defining hotelyyet for the outer                                                                                                    |  |  |  |

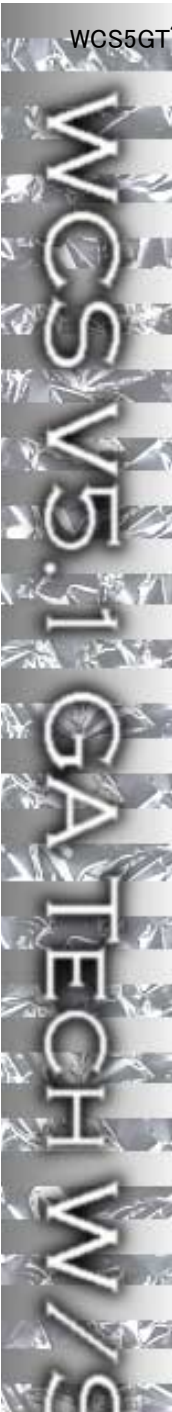

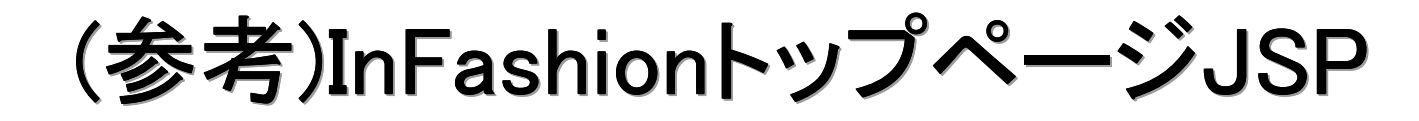

【<%@ page language=″java″%>

<% // All JSPs requires the first 4 packages for getResource.jsp which is used for multi language support %> <%@ page import="java.io.\*" %> <%@ page import="java.util.\*" %> <%@ page import="com.ibm.commerce.server.\*" %> <%@ page import="com.ibm.commerce.command.\*" %>

<%@ page import="com.ibm.commerce.catalog.beans.\*" %> <%@ page import="com.ibm.commerce.catalog.objects.\*" %> <%@ page import="com.ibm.commerce.beans.\*" %> <%@ page import="com.ibm.commerce.common.beans.\*" %>

<%@ include file="getResource.jsp"%> <% response.setContentType(infashiontext.getString("ENCODESTATEMENT")); %>

<%

String catalogId = request.getParameter("catalogId"); String storeId = request.getParameter("storeId"); String languageId = request.getParameter("langId"); %>

(c) Copyright 日本アイ・ビー・エム・システムズエンジニアリング株式会社

<jsp:useBean id="catalog"

class="com.ibm.commerce.catalog.beans.CatalogDataBean" scope="page">

catalog.setCatalogId(catalogId); com.ibm.commerce.beans.DataBeanManager.activate(catalog, request);

<∕jsp:useBean>

CategoryDataBean topCategories[] = catalog.getTopCategories(); CategoryDataBean category;

<!DOCTYPE html PUBLIC "-//W3C//DTD XHTML 1.0 Transitional//EN" "DTD/xhtml1-transitional.dtd">

<head><title><%=infashiontext.getString("INDEX\_TITLE")%></title> <link rel=stylesheet href="<%=storeDir%>/fashionfair.css" type="text/css"> </head> \_\_\_\_\_\_ 必要なパッケージをimport(上の4つは必須)

URLパラメーターよりgetParameter()にてパラメーター取得

id="catalog"にてCatalogDataBeanのオブジェクトリファ レンスを取得

setCatalogIdにて検索条件を取得し DataBeanManager.activate

CatalogDataBeanのgetTopCategories()メソッドで指定カ タログのトップカテゴリーを取得し、配列に入れ込む

CATALOG\_ID

IDENTIFIER

10001 Mens Fahions 10001 Womens Fahions 10001 Whats Hot 10001 HOMEPAGE\_PROMO

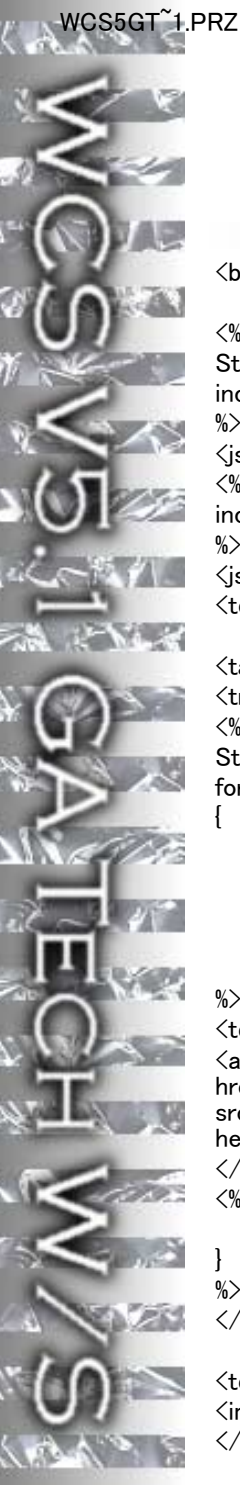

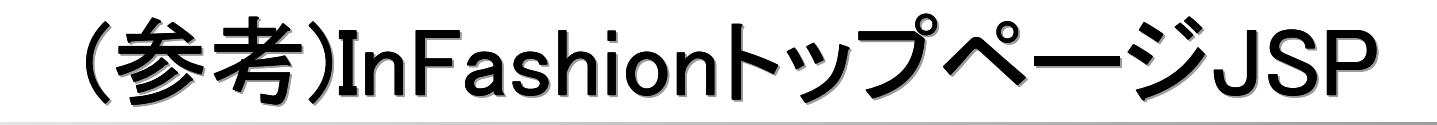

<body marginheight="0" marginwidth="0">

(c) Copyright 日本アイ・ビー・エム・システムズエンジニアリング株式会社

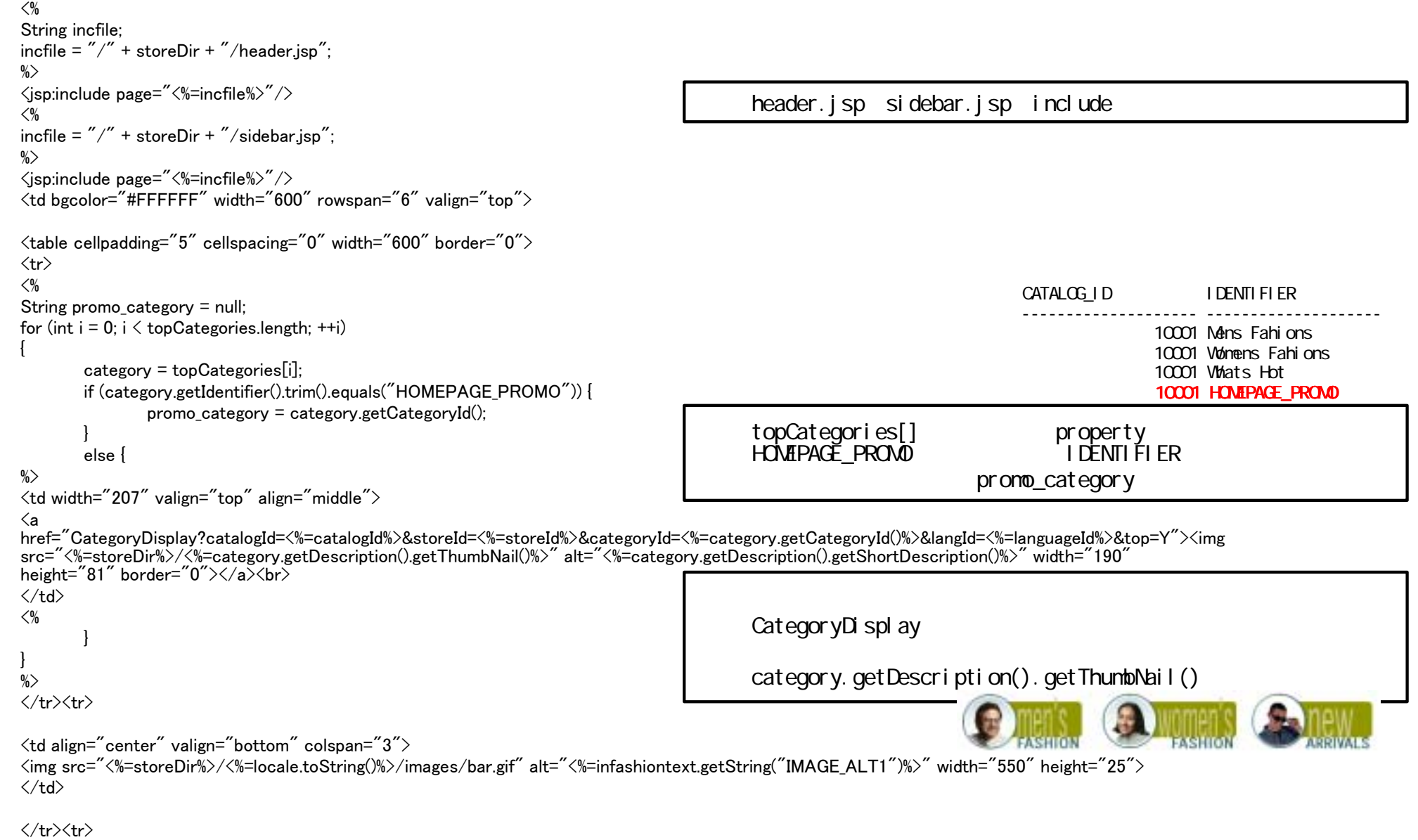

34

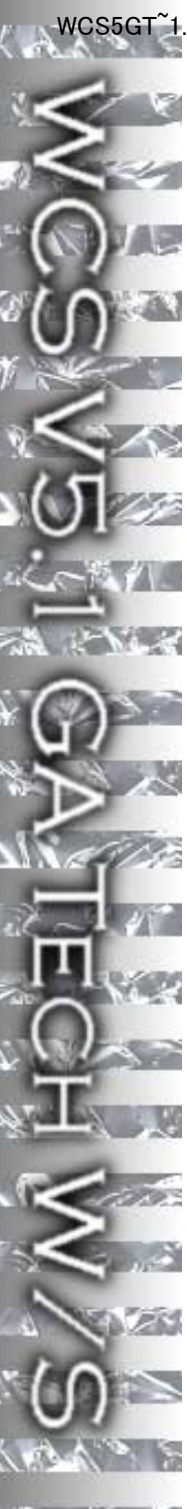

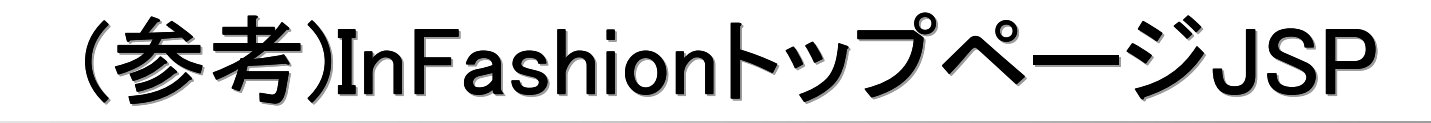

#### <%

if (promo\_category != null ) {

CategoryDataBean subCategories[]; %>

<jsp:useBean id="parentCategory" class="com.ibm.commerce.catalog.beans.CategoryDataBean" scope="page">

parentCategory.setCategoryId(promo\_category); parentCategory.setCatalogId(catalogId); com.ibm.commerce.beans.DataBeanManager.activate(parentCategory, request);

%>

<∕jsp:useBean>

<%

subCategories= parentCategory.getSubCategories();

ProductDataBean promo\_products[] = parentCategory.getProducts();

ProductDataBean promo\_product;

for (int k = 0; k < promo\_products.length; ++k) {

promo\_product = promo\_products[k];

#### id="parentCategory"にてCategoryDataBeanの オブジェクトリファレンスを取得、promo\_categoryとcatalogIdを キーにactivate

getProducts()でPROMO\_CATEGORY下の商品を取得

#### %>

<a href="ProductDisplay?catalogId=<%=catalogId%>&storeId=<%= storeId%>&productId=<%=
promo\_product.getProductID()%>&langId=<%=languageId%>&parent\_category\_rn=<%=promo\_category%>"><img src="<%=storeDir%>/<%=
promo\_product.getDescription().getFullImage() %>" alt="<%= promo\_product.getDescription().getShortDescription()%>" width="150" height="150"
border="0"></a><br/>

<font class="text"><%= promo\_product.getDescription().getLongDescription()%>&nbsp;<a href="ProductDisplay?catalogId=<%=catalogId=<%=storeId%>&productId=<%= promo\_product.getProductID()%>&langId=<%=languageId%>&parent\_category\_rn=<%=promo\_category%>"><%=infashiontext.getString("DETAILS")%></a></font>

#### 商品のサムネール、詳細説明をそれぞれリンク付きで表示

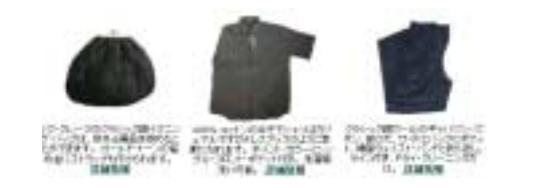

footer.jspをInclude

incfile = "/" + storeDir + "/footer.jsp";
%>
<isp:include page="<%=incfile%>"/>

</body></html>

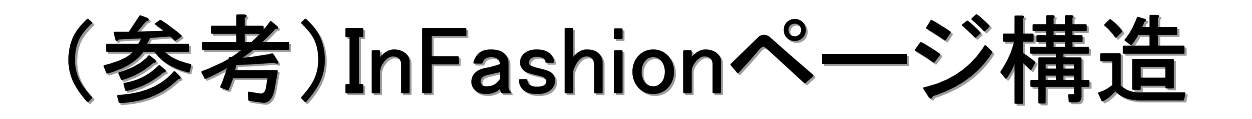

http://<hostname>/webapp/wcs/stores/servlet/StoreCatalogDisplay?...

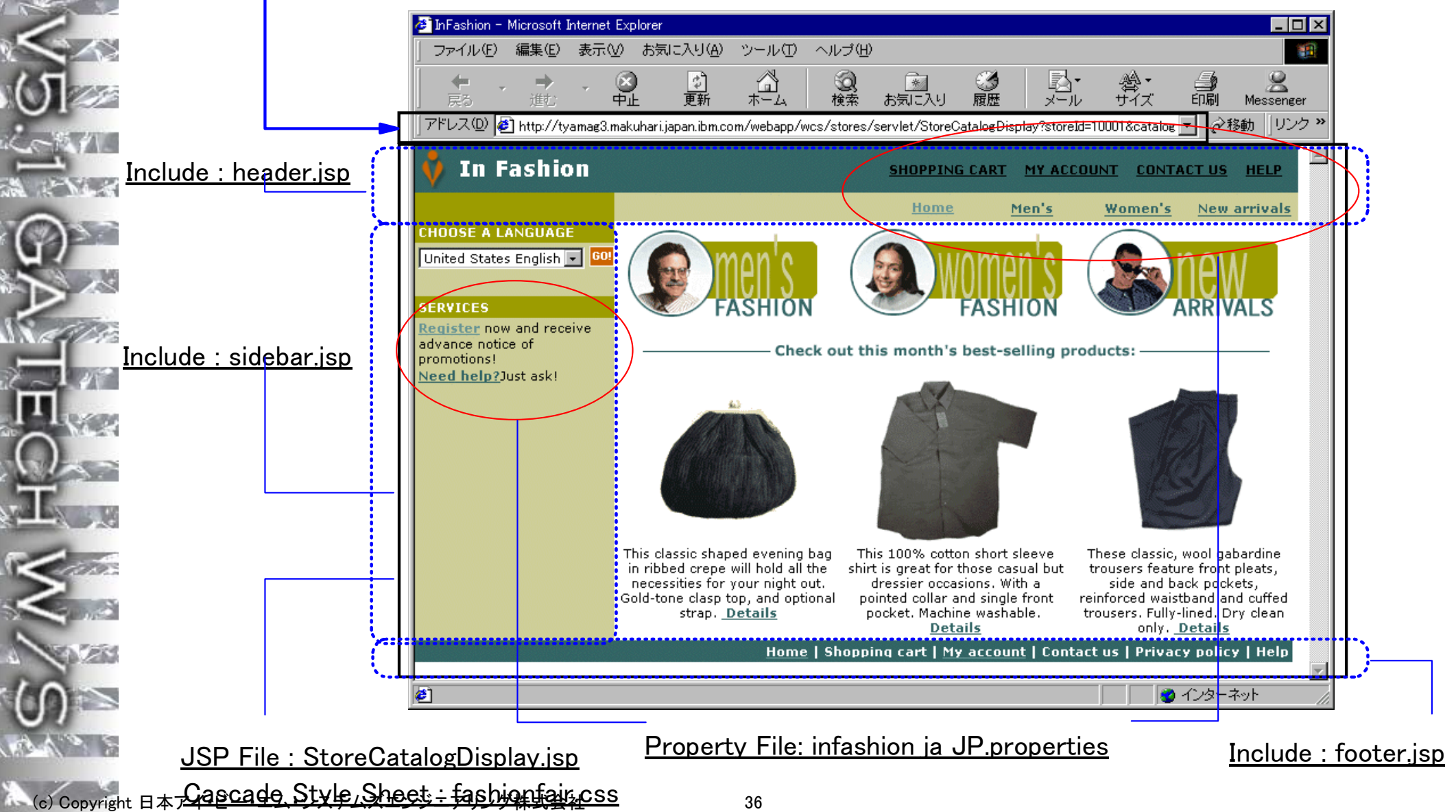

(参考)InFashionページ構造

### ▶トップページ解析

• URL CommandとしてStoreCatalogDisplayが呼ばれることで、以下のファイルが参照される

•ファイルはデフォルトで以下に配置

-JSP ¥WebSphere¥WCS¥stores¥web¥<store\_name>¥

#### JSP

- StoreCatalogDisplay.jsp
  - -メインのJSP、以下の3ファイルをinclude
- 1. header.jsp 2. sidebar.jsp

3. footer.isp

ヘッダーJSP サイド・バーJSP フッターJSP

- CSS
  - fashionfair.css
    - -カスケードスタイルシートファイルとしてタグの属性情報を保管
- Property File
  - infashion\_ja\_JP.properties
  - -『ショップカート』といったラベル、『ようこそInFashionへ…』といったメッセージ情報などを言語ごとに保管

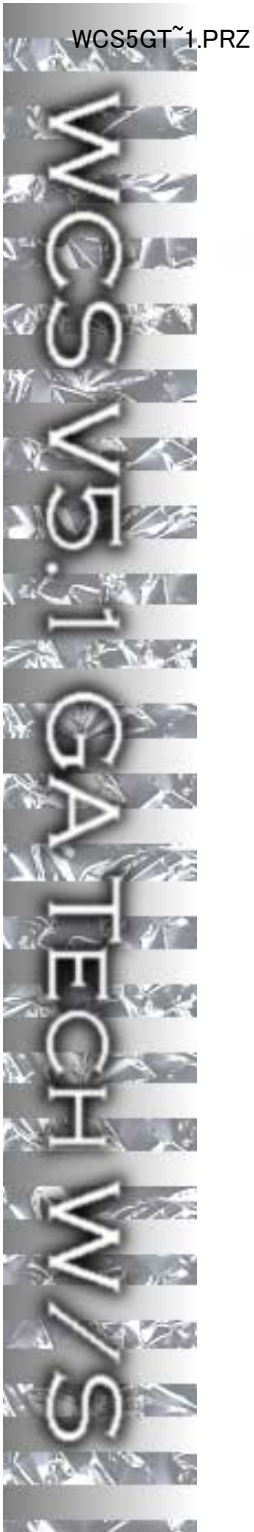

## (参考)InFashion <TABLE> タグ構造

#### header.jspで始まった<TABLE>タグが

| •                              |  |
|--------------------------------|--|
|                                |  |
|                                |  |
|                                |  |
|                                |  |
|                                |  |
|                                |  |
|                                |  |
|                                |  |
|                                |  |
|                                |  |
|                                |  |
|                                |  |
|                                |  |
|                                |  |
|                                |  |
|                                |  |
|                                |  |
|                                |  |
|                                |  |
|                                |  |
|                                |  |
|                                |  |
| StoreCatalogDisplay.jspで終わっている |  |
|                                |  |

  ||  |  |
|  |  |
|  |  |
|  |  |
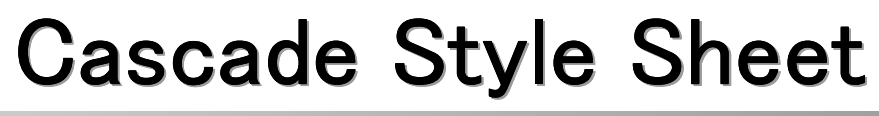

#### td.buttonbar { CSS text-align: right: width: 620px: ■必然ではないが... background-color: #336666; padding-right: 0px; ■対応ブラウザーごとに作成する場合も多い margin-right: 0px; padding-top: 0px; ¥stores¥Web¥<store>¥fashionfair.css padding-bottom: 0px; body { td.banner { margin-top: 0px; background-color: #336666: margin-left: 0px; padding-top: 0px; td.navigation { A:link { text-align: right; text-decoration: underline: width: 620px: color: #336666: background-color: #CCCC99; font-weight: bold: padding-right: 0px: margin-right: 0px; A:visited { text-decoration: underline: color: #669999; h2.navoff { font-family: Verdana, Arial, Helvetica, sans-serif; A:active {text-decoration: underline} font-size: 8pt; font-weight: bold; a:hover { color: #336666; text-decoration: none: padding: 0px; color: #CC6600: margin: 0px: font.subheader { font-family: Verdana, Arial, Helvetica, sans-serif; h2.navon { font-size: 8pt; font-family: Verdana, Arial, Helvetica, sans-serif; font-weight: bold; font-size: 8pt; color: White: font-weight: bold; padding: 0px; color: #000000; margin: 0px; padding: 0px; text-decoration: none: margin: 0px;

(c) Copyright 日本アイ・ビー・エム・システムズエンジ上アリング株式会社

'CS5GT~1.PRZ

39

## **Property File**

#### ▶ Propertiesファイル

- マルチカルチャーを諦めれば使用する必然性は無い
- ■各ページでの文言統一?
- UTE Encoded
  - JDKのnative2asciiを使用してエンコード可能
  - 使用したい文字列をファイルに保管し、native2ascii <filename>で出力が得られる

# infashion store translation text

ENCODESTATEMENT = text/html: charset=Shift JIS

# header.isp SHOPPING CART = ¥u30b7¥u30e7¥u30c3¥u30d4¥u30f3¥u30b0¥u30fb¥u30ab¥u30fc¥u30c8 MY ACCOUNT = ¥u30a2¥u30ab¥u30a6¥u30f3¥u30c8 CONTACT US = ¥u554f¥u3044¥u5408¥u308f¥u305b¥u5148  $HELP = \frac{1}{2}u30d8 + u30eb + u30d7$ SEARCH =  $\frac{1}{2}u691c$ HOME = ¥u30db¥u30fc¥u30e0

#### #footer.isp

SHOPPING CART2 = ¥u30b7¥u30e7¥u30c3¥u30d4¥u30f3¥u30b0¥u30fb¥u30ab¥u30fc¥u30c8 MY ACCOUNT2 = ¥u30a2¥u30ab¥u30a6¥u30f3¥u30c8 CONTACT US2 = ¥u554f¥u3044¥u5408¥u308f¥u305b¥u5148  $HELP2 = \frac{1}{2}u30d8 \frac{1}{2}u30d7$ PRIVACY POLICY = ¥u30d7¥u30e9¥u30a4¥u30d0¥u30b7¥u30fc¥u30fb¥u30dd¥u30ea¥u30b7¥u30fc

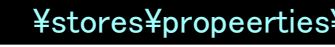

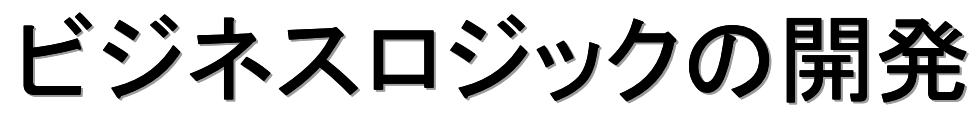

Controller

Command

Task

Command

View

Command

Access

Bean

Entity

Bean

JSP

Data Bean Database

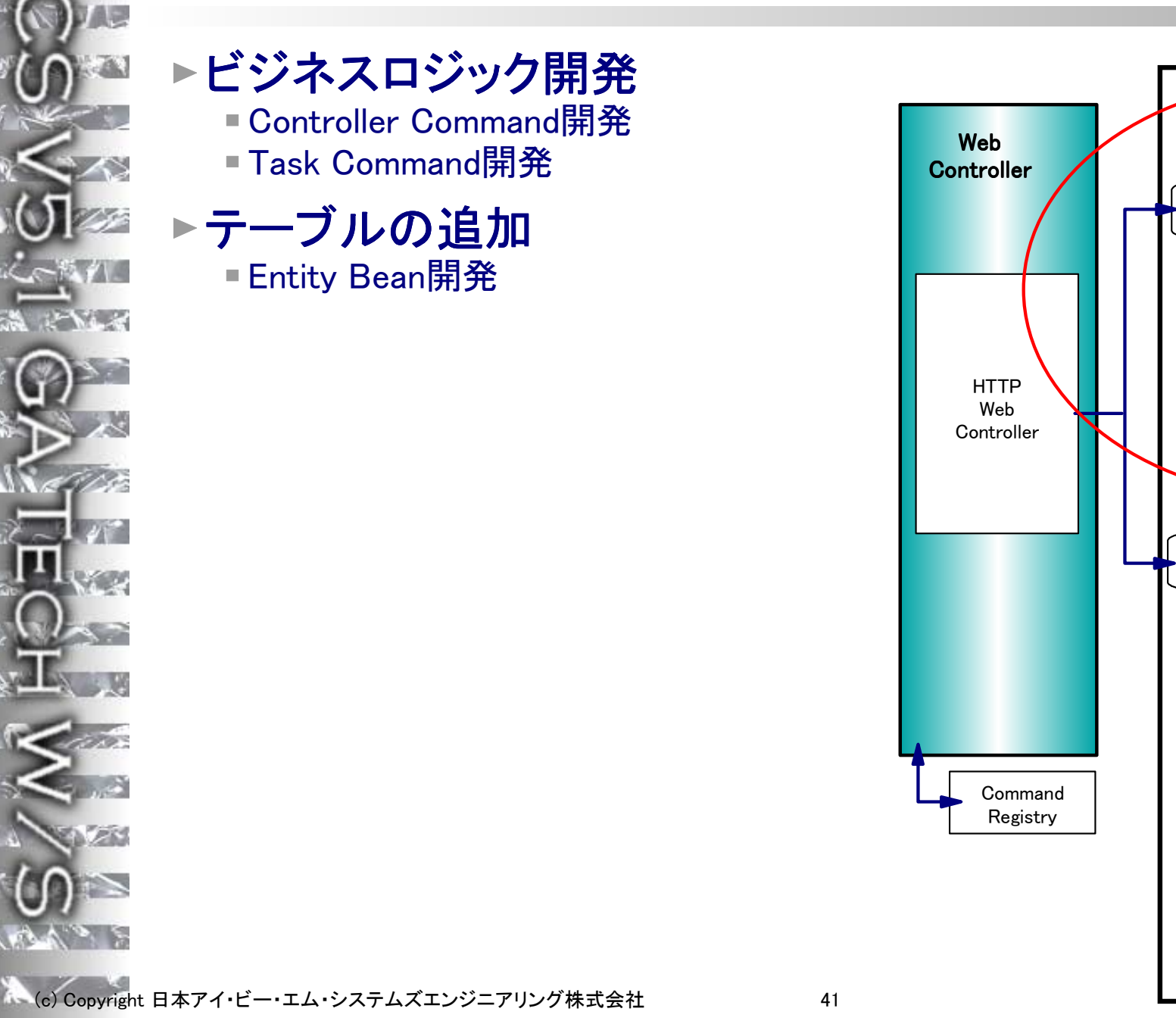

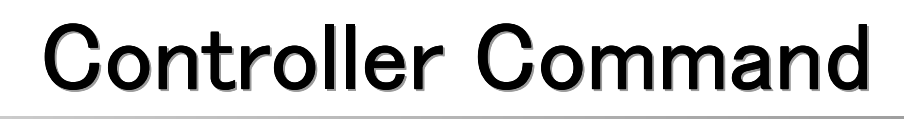

- ► Controller Commandとは
  - Eビジネスロジックをカプセル化したJavaクラス
  - WebControllerから呼ばれるため、クライアント依存しない
  - URL Commandとマップされる
    - URLREG/CMDREG
  - ■データベース操作をAccessBeanを介して行う
    - 主な処理はDB操作となる
  - 必要に応じ、Task Commandを呼び出す
  - VIEWNAMEをコマンド実行終了とともにWebControllerに戻す
  - 関連図
    - •インプリメンテーションクラスはcom.ibm.commerce.command.ControllerCommandImplをextend
    - インターフェースはcom.ibm.commerce.command.ControllerCommandをextend

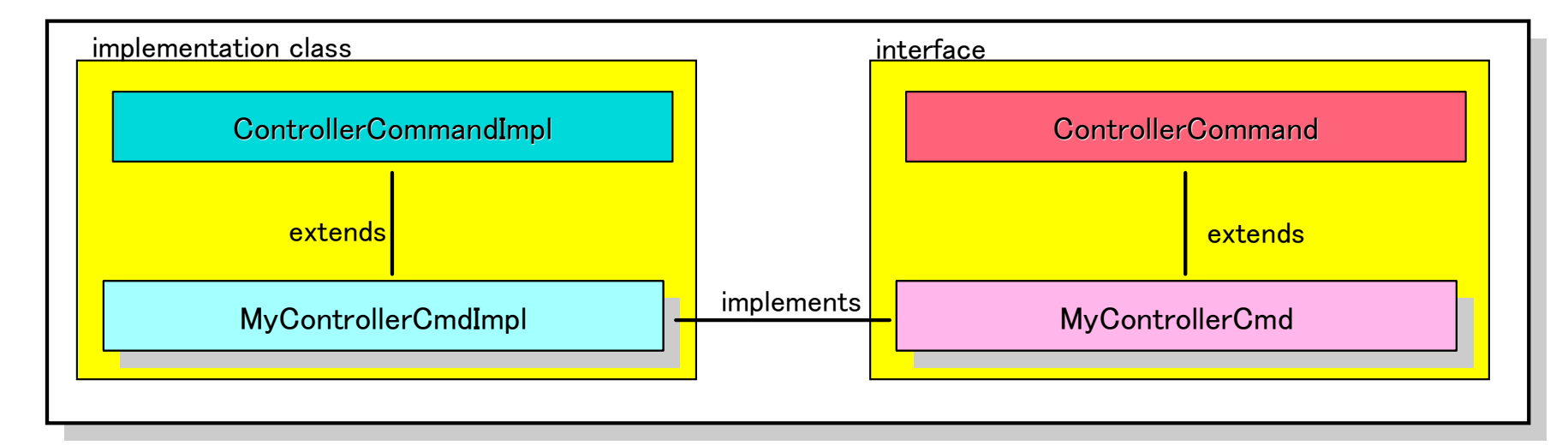

## **Controller Command Methods**

## ▶以下のメソッドがインプリされる必要がある

isGeneric()

- 管理者でない一般ユーザーがコマンドを使用可能かを指定
- booleanが戻る(デフォルトfalse)
- isRetriable()
  - ・トランザクションロールバック時にリトライするかを指定
  - booleanが戻る(デフォルトfalse)
  - Retriableの例: ProductDisplay
  - Nob-Retriableの例: OrderProcess
- setRequestProperties()
  - 入力パラメーターをWebControllerからControllerCommandに渡す
- checkParameters()
  - パラメーターチェック
  - 必要に応じてperformExecute()から呼ばれる
- performExecute()
  - 実際のビジネスロジックが記載される部分
  - 受領したパラメーターに基づきAccessBeanのメソッドを呼び出し、データ操作を実行
  - •必要に応じCommandFactoryからTaskCommandを呼び出す

最後にViewNameを必ず戻す

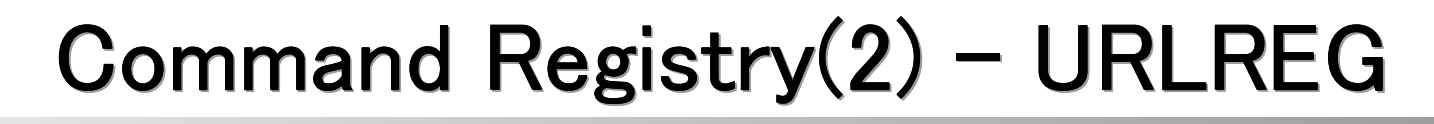

- ► Controller Command InterfaceとURLのマップ
  - URLはインターフェース名にマップされる
  - ストア毎に定義を切り替えられる
  - ■コマンドがSSLを要求するか(HTTPS)、ユーザーのログオンを要求するか
  - (AUTHENTICATED)などを定義できる
  - ■これもSQLで更新

ICS5GT

#### Sample Data

### URLREG

| URL           | StoreCatalogDisplay                                      |  |
|---------------|----------------------------------------------------------|--|
| STOREENT_ID   | 0                                                        |  |
| INTERFACENAME | com.ibm.commerce.catalog.commands.StoreCatalogDisplayCmd |  |
| HTTPS         | 0                                                        |  |
| AUTHENTICATED | _                                                        |  |

## Command Registry(3) - CMDREG

- Controller Command InterfaceとClassのマップ
  - ■1インターフェースが複数のインプリメンテーションクラスを持つ場合、CMDREGに定義される
    - クラスマップする必要が無い場合はINTERFACEにデフォルトのクラスをdefaultCommandClassName 属性で指定
  - ■プロパティーフィールドはデフォルトのパラメーターを渡す際に使用される

#### Sample Data

#### CMDREG

| INTERFACENAME | com.ibm.commerce.catalog.commands.StoreCatalogDisplayCmd     |
|---------------|--------------------------------------------------------------|
| STOREENT_ID   | 0                                                            |
| CLASSNAME     | com.ibm.commerce.catalog.commands.StoreCatalogDisplayCmdImpl |
| PROPERTIES    | _                                                            |

<u>URI</u> http://www.torasan.com/webapp/wcs/stores/servlet/AddMatatabi?storeId=xx&...

URLREG INTERFACE com.torasan.matatabi.command.AddMatatabiCmd

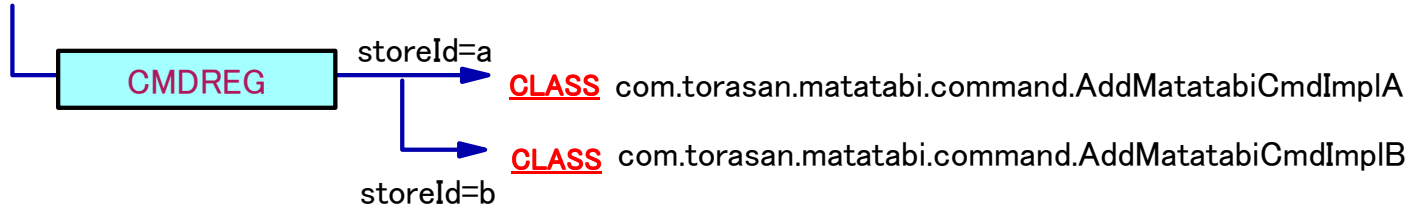

## Controller Commandの作成

### ▶新規ロジックの作成

ロジックの要望に応じて、ビジネスロジックを実行する

- AccessBeanに対するメソッド実行が中心
  - -getXX
  - -setXX

■テーブルの拡張=EJBの新規作成が入るケースが多い

•その場合、要件に応じてEntityBean/AccessBeanをモディファイ

## ▶既存コマンドのextend

- = 現行コマンドをextendして新規コマンドを作成
- クラス、インターフェースをそれぞれ元クラスをextendして宣言

interface CustomOrderItemUpdateCmd extends com.ibm.commerce.orderitems.commands.OrderItemUpdateCmd

 class CustomOrderItemUpdateCmdImpl extends com.ibm.commerce.orderitems.commands.OrderItemUpdateCmdImpl implements CustomOrderItemUpdateCmd

- 各メソッドでスーパークラスのメソッドを参照
  - super.performExecute()
- 独自ロジックの追加

## Task Command

### ► Task Commandとは

CS5GT~1 PR7

- ControllerCommandから任意で呼ばれるビジネスロジック
- Command Factory経由で呼ばれる
  - CommandFactory.createCommand(interfaceName, storeId)
  - パラメーターセット後、execute()でperformExecuteメソッドが実行される

cmd = CommandFactory.createCommand(InterfaceName,storeId); cmd1.setA(); cmd1.execute(); cmd1.getB()

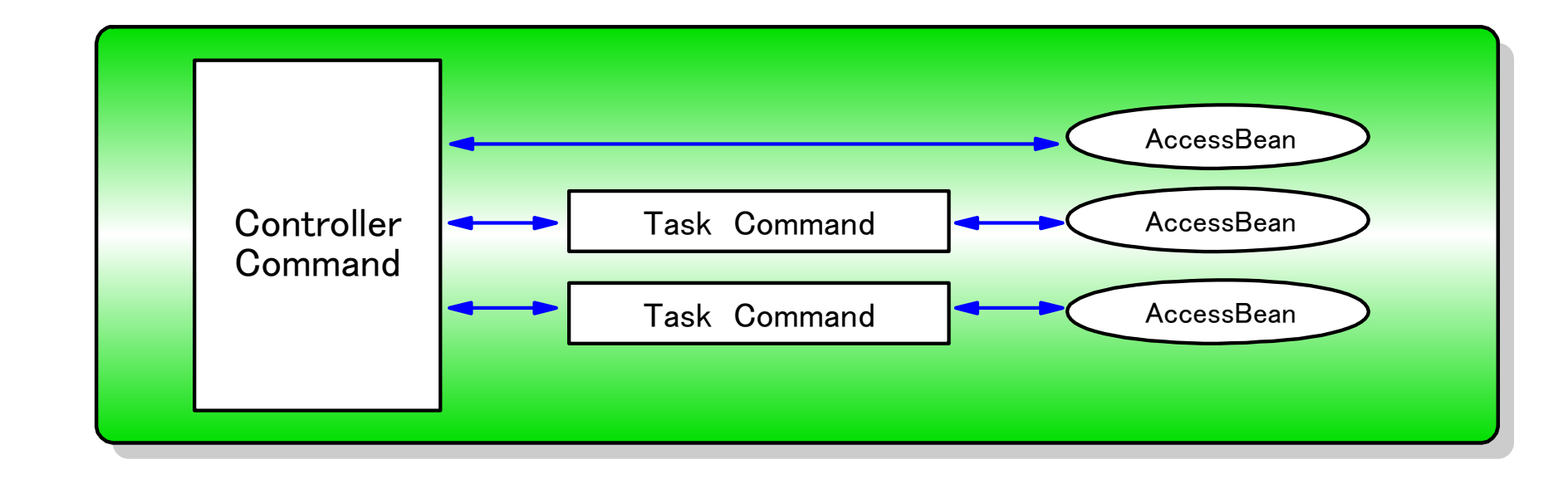

## AccessBean

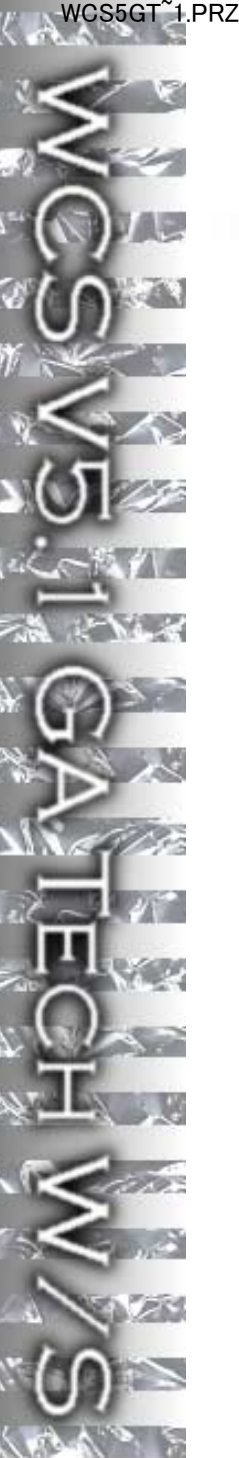

## ►AccessBeanとは

- ■これもまたEntityBeanの単純化
  - EJB特有のお作法が不要になり、EJBをJavaBeanとして簡単に利用できる
  - EnterpriseBeanのHomeオブジェクトをキャッシュするので、Lookupが軽減される
- Controller CommandからのDatabaseAccessはこのAccessBean経由で行われる
- ■AccessBeanの三種類
  - Beanified Wrapper
    - -EJBnの単純ラップでEntity/SessionBean両方に対し作成可能
  - Copy Helper
    - プロパティーキャッシュ機能を持つ
    - EntityBeanに対してのみ作成可能
    - -WCSが使用しているのはこのAccessBean
  - Rowset
  - CopyHelperの集合を作成するためのもの
- AccessBeanはVAJのツールで作成可能

| 👹 アクセス Bean 作成 Sr         | nartGuide 🛛 🗙         |
|---------------------------|-----------------------|
| アクセス Bean の選択             |                       |
|                           |                       |
|                           |                       |
|                           |                       |
| EIB グループ                  | WCSSamplesEntityBeans |
| エンターブライズ Bear             | Bonus                 |
|                           | -                     |
| マクセフ Bean タ               | BonucArraceBaan       |
| アクセス Bean 型               | 実体 Bean のコピー・ヘルバー     |
| ,,, <u>c</u> ,,, <u>r</u> | Java Bean ラッパー        |
|                           | 実体 Bean のコピー・ヘルパー     |
|                           | 複数の実体 Bean インスタンスの列設定 |
|                           |                       |
|                           |                       |
|                           |                       |
|                           |                       |
|                           | ≪戻る 次へ≫ 終了 キャンセル      |
|                           |                       |
|                           |                       |

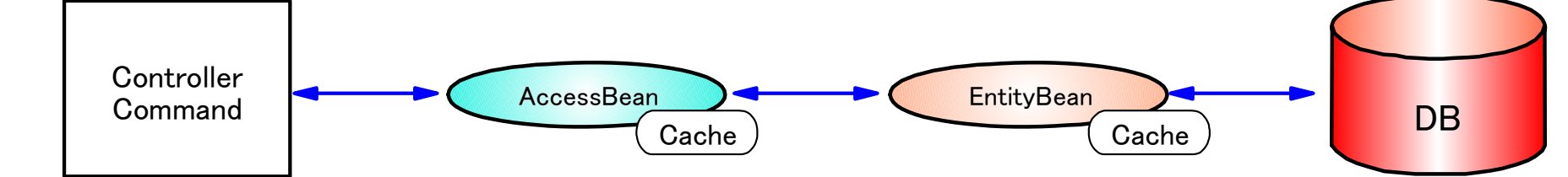

## EJBの新規開発

### ▶EJBを追加する

- WCSの表に関してはEntityBean、AccessBean、DataBeanなどはあらかじめ提供されているので追加 の必要は無い
- カストマイズ上、新規表を追加した際にCommand構造からアクセスさせるためにEntityBean、 AccessBean、DataBeanなどを作成する必要がある
- EJBのカストマイズを行う場合、原則としてVAJ Enterprise Editionが必要

#### ■ アプローチ

- 1. EnityBeanを作成し、VAJにより表作成を行う
- 2. 表を作成し、VAJIによりEntityBean作成を行う
   3. 表とEntityBean両者を作成し、VAJ上でマップさせる
- 推奨は3のケース
- ■テーブルの作成
  - アプリケーション要件に基づき、テーブルをデザイン、WCS DB上に作成
- EntityBeanの作成
  - VAJ Smart GuideからAdd → EntityBeanの作成を選択
  - Bean TypeにCMP EntityBeanを選択し、CMP Fieldsにカラムに対応するFieldを追加する
  - 一部コードを修正
    - -finderHelper, Homeインターフェースなどを必要に応じ修正
  - 表とEntityBeanのマップ
    - -VAJ Schema BrowserおよびMap Browserを使用
  - AccessBeanの作成
    - -VAJからEntityBeanを選択、Add → AccessBean

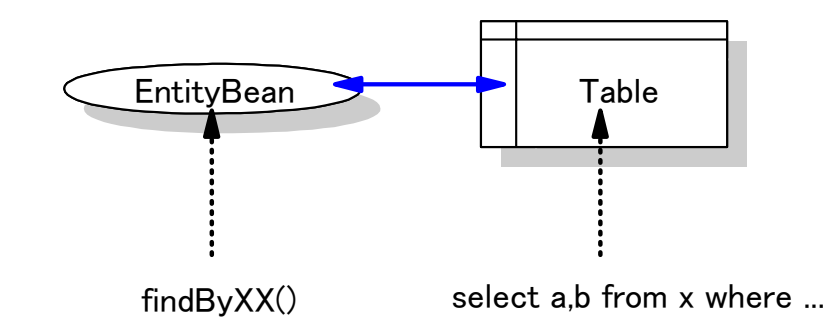

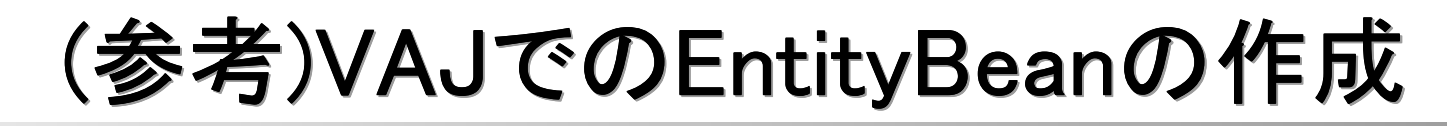

· · · · /

B<u>r</u>owse. Browse. Bro<u>w</u>se.

Add.

A<u>d</u>d

Add Type... Add <u>P</u>ackage.

Cancel

| 🖓 Projects ) 🦧 Pack ages ) 🗇 P                                                                                                    | esources 🙃 Classes 🖚 Interfaces 🕻                                                                                                    | E I             | B 🕅 Managing 🛞 All Problems                                                                                                    | )                                                                                                    |                                                                                                    |                |
|----------------------------------------------------------------------------------------------------|----------------------------------------------------------------------------------------------------|-----------------|----------------------------------------------------------------------------------------------------|----------------------------------------------------------------------------------------------------|----------------------------------------------------------------------------------------------------|----------------|
|                                                                                                    |                                                                                                    | <u> </u>        |                                                                                                    |                                                                                                    |                                                                                                    |                |
| Enterprise Beans                                                                                                    |                                                                                                    | <b>_</b>        | 🧕 Types                                                                                                    |                                                                                                    |                                                                                                    |                |
| BMEJBSamples 3.5     MiniStoreEJBSample(01/0*                                                                                                    | Open <u>T</u> o                                                                                                    | <b>-  </b><br>→ | 1                                                                                                    | 🙆 SmartGuide                                                                                                    |                                                                                                    |                |
| Enterprise Bears IBMEJBS amples 3.5 MiniStoreEJBS ample(01/0 WCSAuction 5.1.0.0.0.0 WCSCatalog 5.1 WCSCatalog Tool 5.1 WCSCatalog Tool 5.1 WCSD at abase Repository WCSD at abase Repository WCSMCCCampaign 5.1 WCSMCCFulfillment 5.1 WCSMCE vents 5.1 WCSMCProductAdvisor 5 VAJ:Enterprise | Open <u>T</u> o<br>Add<br>Add T <u>o</u><br>Import Enterprise Beans<br>Export<br>Verify<br>Generate Deployed Code<br>Bankson With<br>riseBeanの作成 |                 | Enterprise Bean<br>Enterprise Bean with<br>EJB <u>G</u> roup<br>Association<br>Access Bean<br>Schema and <u>Map</u> froi<br>EJB Grou <u>p</u> from Sch | SmartGuide Define Bean Class A Home interface: Remote interface: Key class: C Create finder h Add CMP fields to int bonusPoint long memberId Which interfaces s Add import stater | Attributes and Interfaces          BonusHome         Bonus         BonusKey         relper interface to support finder methods         the bean         should the remote interface extend?         ments to the bean class:         VAJ:EnterpriseBean Small |                |
|                                                                                                    |                                                                                                    |                 |                                                                                                    |                                                                                                    | <u> </u>                                                                                                    | <u>F</u> inish |
|                                                                                                    |                                                                                                    |                 |                                                                                                    |                                                                                                    |                                                                                                    |                |

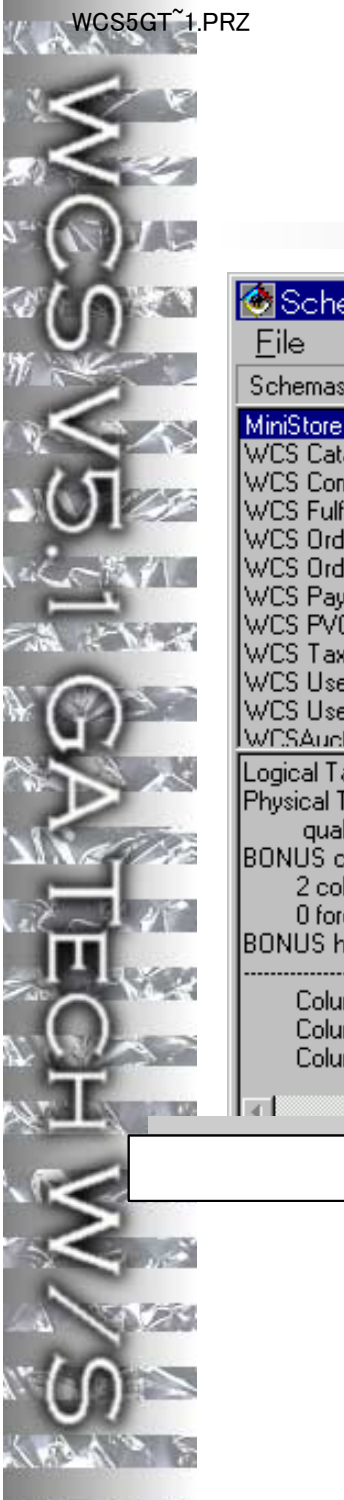

# (参考)VAJでのEntityBeanとDBのマップ

| Schemas       Tables       Columns       Foreign Keys       Persistence Builder Tools       Help         Schemas       Tables       Columns       Foreign Keys Relationships         WmSt Common       BONUS       Powers Key Relationships         WCS Dide       BONUS       Powers Key Relationships         WCS Control       BONUS       Powers Keys Relationships         WCS Order(Status       WCS Order(Status       VAJ:MapEditor         WCS VCDevices       WCS User       VAJ:MapEditor         WCS User       WCS User       VAJ:MapEditor         WCS User Keys Relationship()       Columns       Constance         Dopuel Table Name: BDNUS       Powers Keys Relationship()       Member Keys Relationship()         BONUS has primary Key:       MEMBERID       Simple       BONUSPOINT         Column Logical Name: BDNUSPOINT       Column Simple       BONUSPOINT       Column Simple         VAJ:SchemaBrowser       VAJ:SchemaBrowser       OK       Cancel       Help                                                                                                    | 1    | 🕭 Schema Browser                                                                                                    |                     |                                             |               |   |
|----------------------------------------------------------------------------------------------------|------|----------------------------------------------------------------------------------------------------|---------------------|---------------------------------------------|---------------|---|
| Schemas       Tables       Columns       Foreign Key Relationships         WrdS Cralog       SONUS       BONUSPOINT (INTEGER NOT NULL)         WGS Color       WGS Property       Map Editor         WGS Property       WGS Property       WGS Property         WGS Property       WGS Property       WGS Property         WGS Property       WGS Property       WGS Property         WGS Property       WGS Property       WGS Property         WGS Property       WGS Property       WGS Property         WGS Usefinet       WGS Property       WGS Property         WGS Usefinet       WGS Usefinet       WGS Property         WGS Usefinet       WGS Usefinet       WGS Usefinet         WGS Usefinet       WGS Usefinet       WGS Usefinet         WGS Usefinet       WGS Usefinet       WGS Usefinet         WGS Usefinet       WGS Usefinet       WGS Usefinet         UverStatus       Elabe Name: BONUS       Property         Original rable Name: BONUSPOINT       Column Property Map Editor       VAJ.SchemaBrowser         VAJ.SchemaBrowser       WAJ.SchemaBrowser       WGS Usefinet       WGS Usefinet         WGS Usefinet       WGS Usefinet       WGS Usefinet       WGS Usefinet       WGS Usefinet         U |      | <u>Eile E</u> dit Schemas Tables Coli                                                                                                    | umns Foreign_Keys   | s <u>P</u> ersistence Builder Tools         | Help          |   |
| Mislore       BONUSPOINT [INTEGER NOT NULL]         WCS Catalog       SMEMBERID [BIGINT NOT NULL]         WCS Order       WCS Order         WCS Order       WCS Order         WCS Order       WCS Order         WCS Status       WCS Status         WCS Status       WCS Status         WCS Status       WCS Status         WCS Status       WCS Status         WCS Status       WCS Status         WCS Status       WCS Status         WCS Status       WCS Status         WCS Status       WCS Status         Qualitier INSTI       BONUSPOINT         Status       Simple         BONUS Status       BONUSPOINT         Column Logical Name: BONUSPOINT       Simple         Column Logical Name: BONUSPOINT       BONUSPOINT         Column Logical Name: BONUSPOINT       Simple         Column Logical Name: BONUSPOINT       Simple         VAJ SchemaBrowser       WCS Cancel                                                                                                    | 2    | Schemas Tables                                                                                                    | Columns             | Foreign Key Relationships                   |               |   |
| WCS Pyment         WCS Potoevices         WCS Staation         WCS Startine         WCS Startine         WCS Startine         Urit Saluer         WCS Name: BONUS         Physical Table Name: BONUS         Physical Table Name: BONUS         Quint (NST)         BONUS contains:         2 column (s)         Doreign key relationship(s)         BONUS nas primary key. (MEMERID)         Column Logical Name: BONUSPOINT         Column Type: INTEGER         VAJ:SchemaBrowser                                                                                                    | 100  | MiniStore BONUS WCS Catalog WCS Common WCS Fulfillment WCS Order WCS Order WCS OrderStatus                                                                                          | BONUSPOINT (INTEGER | Property Map Editor                         |               | × |
| WCS User       WCS User Traffic         WCS User Traffic       WCS User Traffic         Logical Table Name: BONUS<br>qualifier: INST1<br>BONUS contains:<br>2 column(s)<br>0 foreign key relationship(s)<br>BONUS has primary key (MEMBERID)       Imembed d         Solumn Logical Name: BONUSPOINT<br>Column Type: INTEGER       Simple         VAJ:SchemaBrowser       VAJ:SchemaBrowser                                                                                                    | 2    | WCS Payment<br>WCS PVCDevices<br>WCS Tavation                                                                                                    | [                   | Attributes Associations                     | VAJ:MapEditor |   |
| Logical Table Name: BONUS         qualifier: INST1         BONUS contains:         2 column(s)         0 foreign key relationship(s)         BONUS has primary key: (MEMBERID)         Column Logical Name: BONUSPOINT         Column Type: INTEGER                                                                                                    |      | WCS User<br>WCS UserTraffic<br>WCSAuction                                                                                                    |                     | Class Attribute Map Type<br>memberId Simple | Table Column  |   |
| Column Logical Name: BONUSPOINT<br>Column Type: INTEGER         VAJ:SchemaBrowser                                                                                                    |      | Logical Table Name: BONUS<br>Physical Table Name: BONUS<br>qualifier: INST1<br>BONUS contains:<br>2 column(s)<br>0 foreign key relationship(s)<br>BONUS has primary key: (MEMBERID) |                     | bonusPoint Simple                           | BONUSPOINT    |   |
| VAJ:SchemaBrowser                                                                                                    | N 45 | Column Logical Name: BONUSPOINT<br>Column PhysicalName: BONUSPOINT<br>Column Type: INTEGER                                                                                          |                     |                                             |               |   |
| VAJ:SchemaBrowser                                                                                                    | 2    |                                                                                                    |                     |                                             |               |   |
|                                                                                                    |      | VAJ:SchemaBrowser                                                                                                    |                     |                                             |               |   |
|                                                                                                    | 1    |                                                                                                    |                     |                                             |               |   |
| OK Cancel Help                                                                                                    | 2    |                                                                                                    |                     | <u>۲</u>                                    |               |   |
| OK Cancel Help                                                                                                    |      |                                                                                                    |                     |                                             |               | 1 |
|                                                                                                    |      |                                                                                                    |                     |                                             | K Cancel Help |   |

## (参考)VAJでのAccessBeanの作成

|                                                                                                    | 📓アクセス Bean 作成 SmartGuide 🛛 🛛 🗵                                                                                                    |
|----------------------------------------------------------------------------------------------------|----------------------------------------------------------------------------------------------------|
|                                                                                                    | アクセス Bean の選択 プロパティー                                                                                                    |
|                                                                                                    |                                                                                                    |
|                                                                                                    |                                                                                                    |
|                                                                                                    |                                                                                                    |
| A VIL                                                                                                    | EJB グループ MiniStoreEJBSample マー                                                                                                    |
|                                                                                                    | VAJ:MapEditor                                                                                                    |
| VA.I:AccessBeanの作成                                                                                                    | <br>アクセス Bean 名 BonusAccessBean                                                                                                    |
| VAU.AccessDeantor (F)&                                                                                                    | fa アクセス Bean 型 実体 Bean のコピー・ヘルパー                                                                                                    |
| Enterprise Beans                                                                                                    | 🗐 Тур                                                                                                    |
|                                                                                                    | SBc     SBc     S |
|                                                                                                    |                                                                                                    |
|                                                                                                    |                                                                                                    |
| <ul> <li>Import Enterprise Be</li> <li>Import Enterprise Be</li> <li>Import Enterprise Be</li> </ul>                                                                                                    | eans      <戻る 次へ> 終了 キャンセル                                                                                                    |
|                                                                                                    | Code <u>A</u> ssociation<br>CMP <u>Field</u>                                                                                                    |
| Image: With       Image: With       Image: With       Image: With       Image: With       Image: With                                                                                                    | Access Bean  Schema and Map from EJB (                                                                                                    |
| Image     Image       Image     Image                                                                                                    | EJB Grou <u>p</u> from Schema or                                                                                                    |
| <ul> <li>Image: Section 1 and the section of the section of t</li></ul> |                                                                                                    |

(c) Copyright 日本アイ・ビー・エム・システムズエンジニアリング株式会社

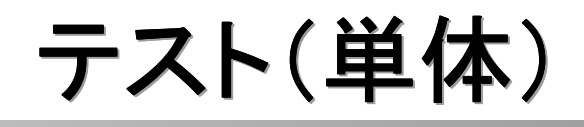

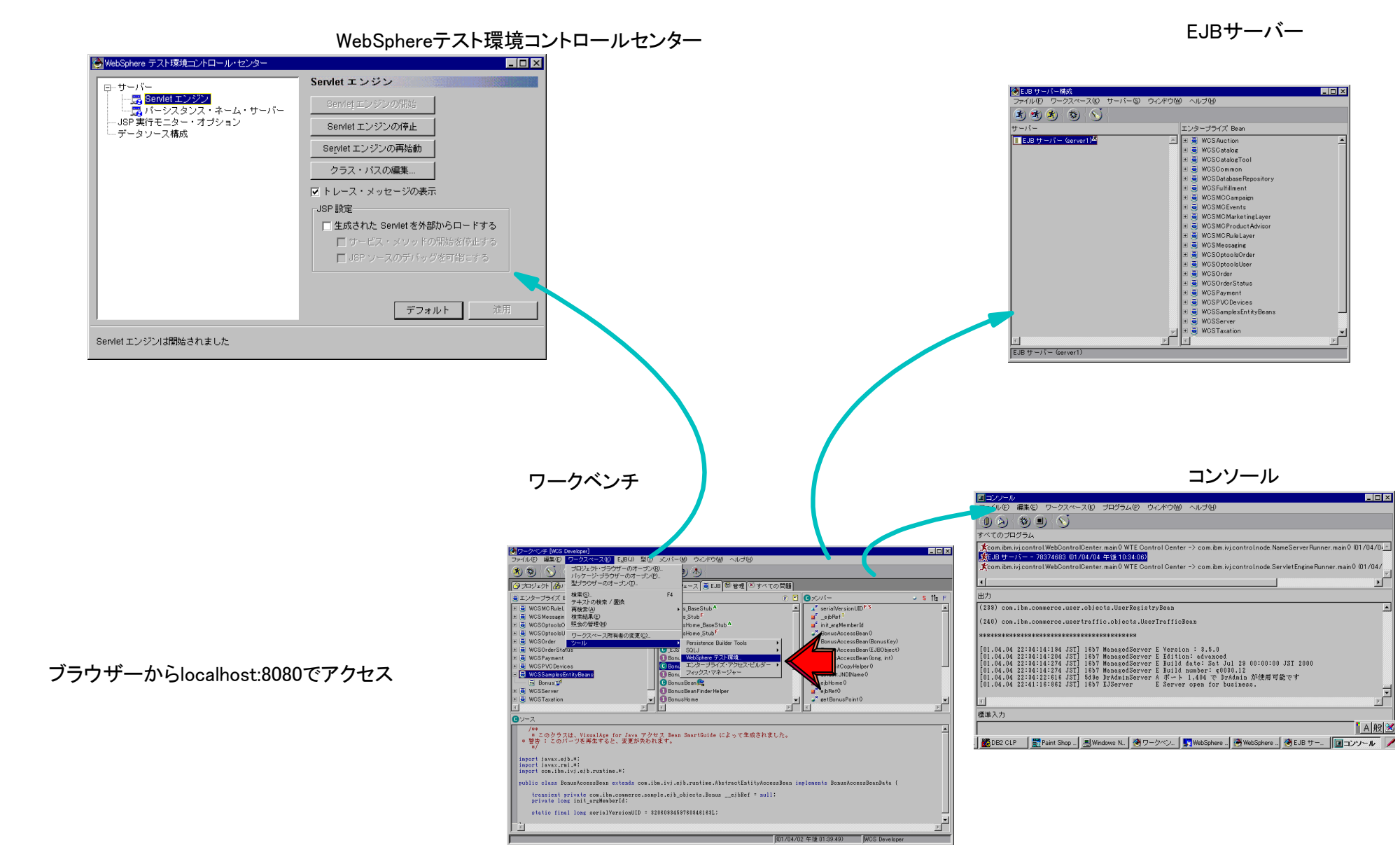

(c) Copyright 日本アイ・ビー・エム・システムズエンジニアリング株式会社

WCS5GT~1.PRZ

53

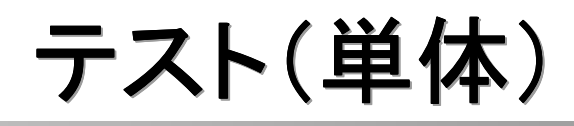

VAJ WebSphere Test Environment
 Javaコマンド、JSPなどはWebSphere Test Environmentでテストが可能
 Publish/Exportが必要ないため作成したコードを即時にテスト出来る
 EJBサーバーも稼動する
 コマンドフローー連の流れ(ControllerCommand、TaskCommand、AccessBean、EntityBean、JSP、DataBean)を検証できる

#### VAJ EJB Test Client

■VAJ上のEJBサーバーで稼動するEnterprise Beanのテストが可能

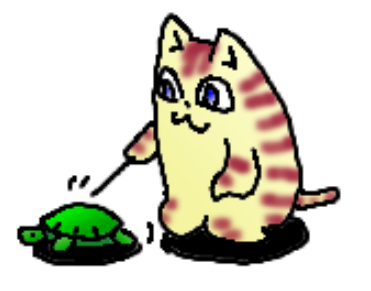

## Deployment

\_ 8 ×

F

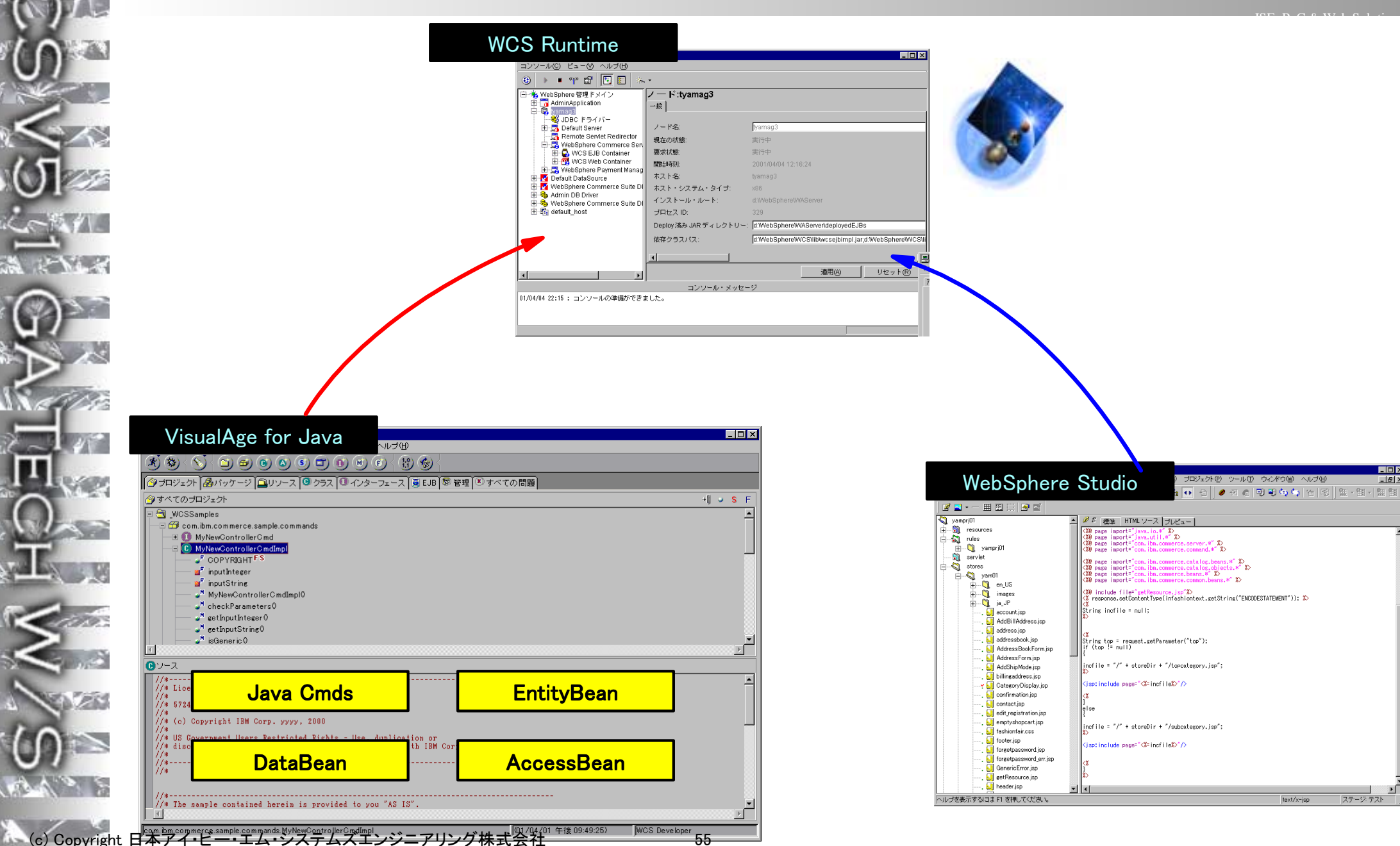

## Deployment

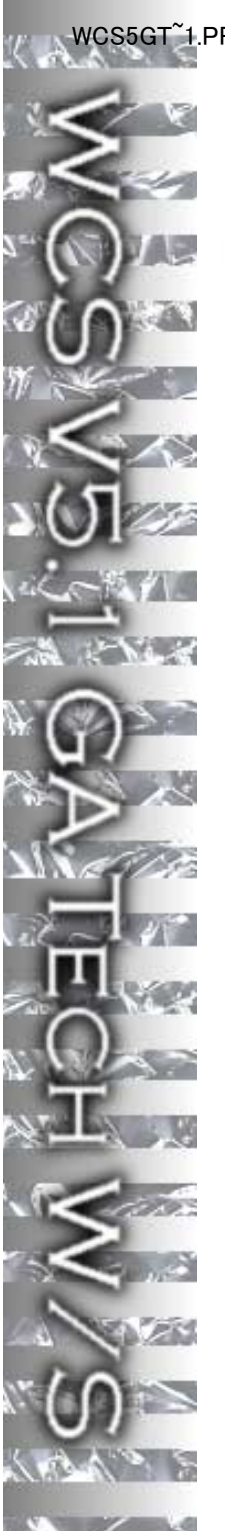

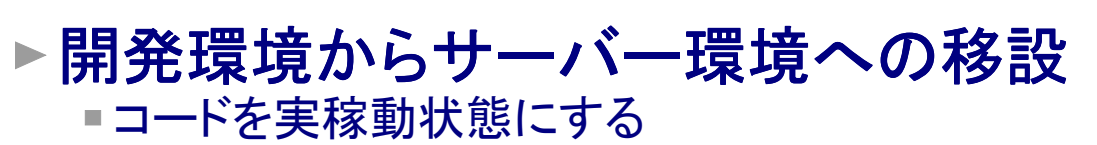

#### From VAJ

- Java Command, DataBean
  - プロジェクト単位にJARでEXPORT
  - WAS AdminConsoleよりApplication Server停止
  - WAS AdminConsoleより上記JARの絶対パスをクラスパスに追加
  - コマンドレジストリにコマンド登録(URLREG、CMDREG、VIEWREG)
    - -テスト環境でINSERT/UPDATEするSQLをファイルに保管しておく
- EntityBean、AccessBean
  - Deployed JAR
    - -EJBタブよりEJBグループを選択、Export→Deployed JARで[WCS]¥libに保管
  - インプリメンテーション JAR
    - -プロジェクトタブよりプロジェクトを選択、Export→JARで任意の場所に保管
  - Admin Consoleで[インプリメンテーションJAR]→[Deployed JAR]順で以下のクラスパス先頭に追加
     ノードの依存クラスパス
    - -Webアプリケーションのクラスパス
  - WASトポロジーへの登録
    - -AdminConsole or XMLConfig

## From Studio

JSP、HTML

<sup>&</sup>quot;Publish"

WASアプリケーション開発との違い

#### ▶WAS - 新規開発

開発負荷は大きい反面、自由度が効く

•Webアプリケーション開発に必要な機能は提供される

- セッション管理

-DB接続プール

= データベーススキーマを一から構築の必要性

#### ▶WCS - 出来ているArchitectureに乗る

- 流用できるパーツが豊富にある
  - 他社開発のコンポーネント提供、別プロジェクトの成果物流用
  - 製品なので足りない機能は今後のバージョンで提供される可能性
- コマンド構造が確立されているので、ビジネスロジックの開発に専念できる。
  - ・逆を言えば、なるべく今ある動きに合わせて開発を行う事が時間/コスト軽減につながる
  - •現行サイトの動きを理解しないと先に進めない

#### ▶選択基準

- ■B2Cサイト構築はまずWCSで検討
- 要件に合わせた仕様変更の負荷を検討
- ■要件と仕様に大きな隔たりがある場合、WASでの新規開発がありうる

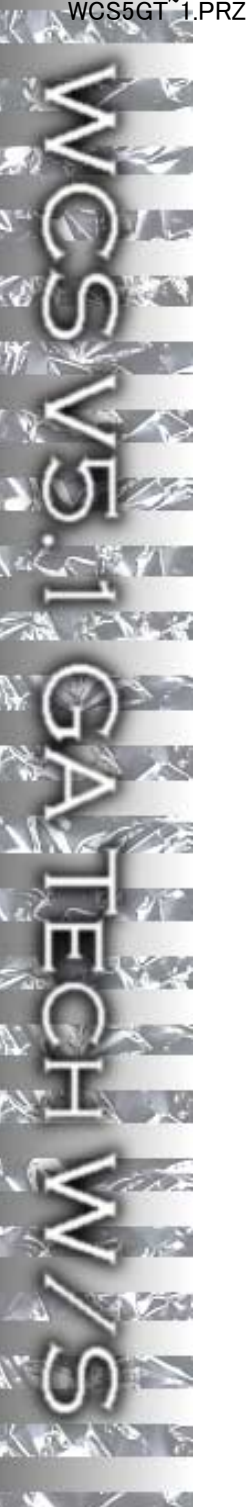

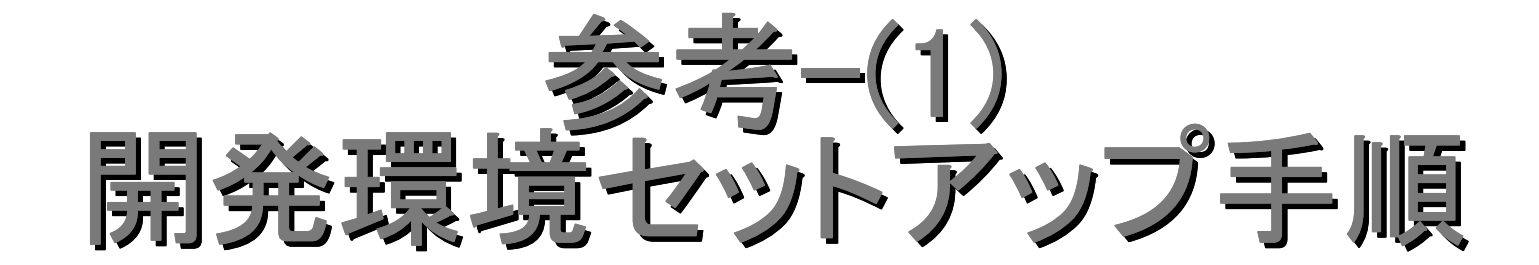

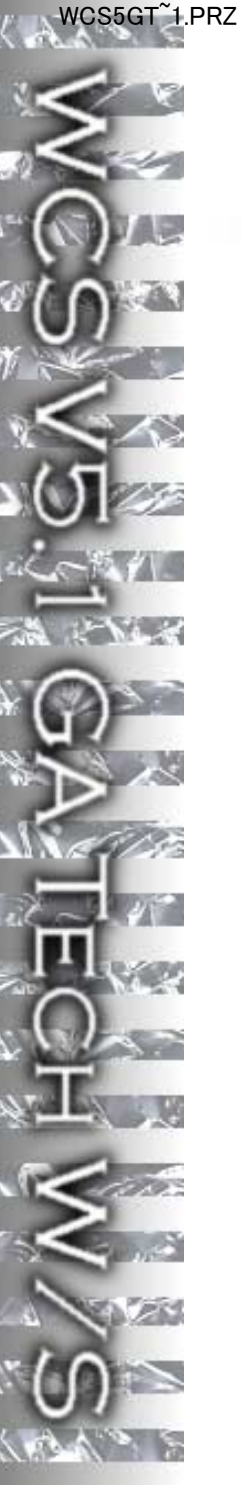

## WCS開発/テスト環境セットアップ手順

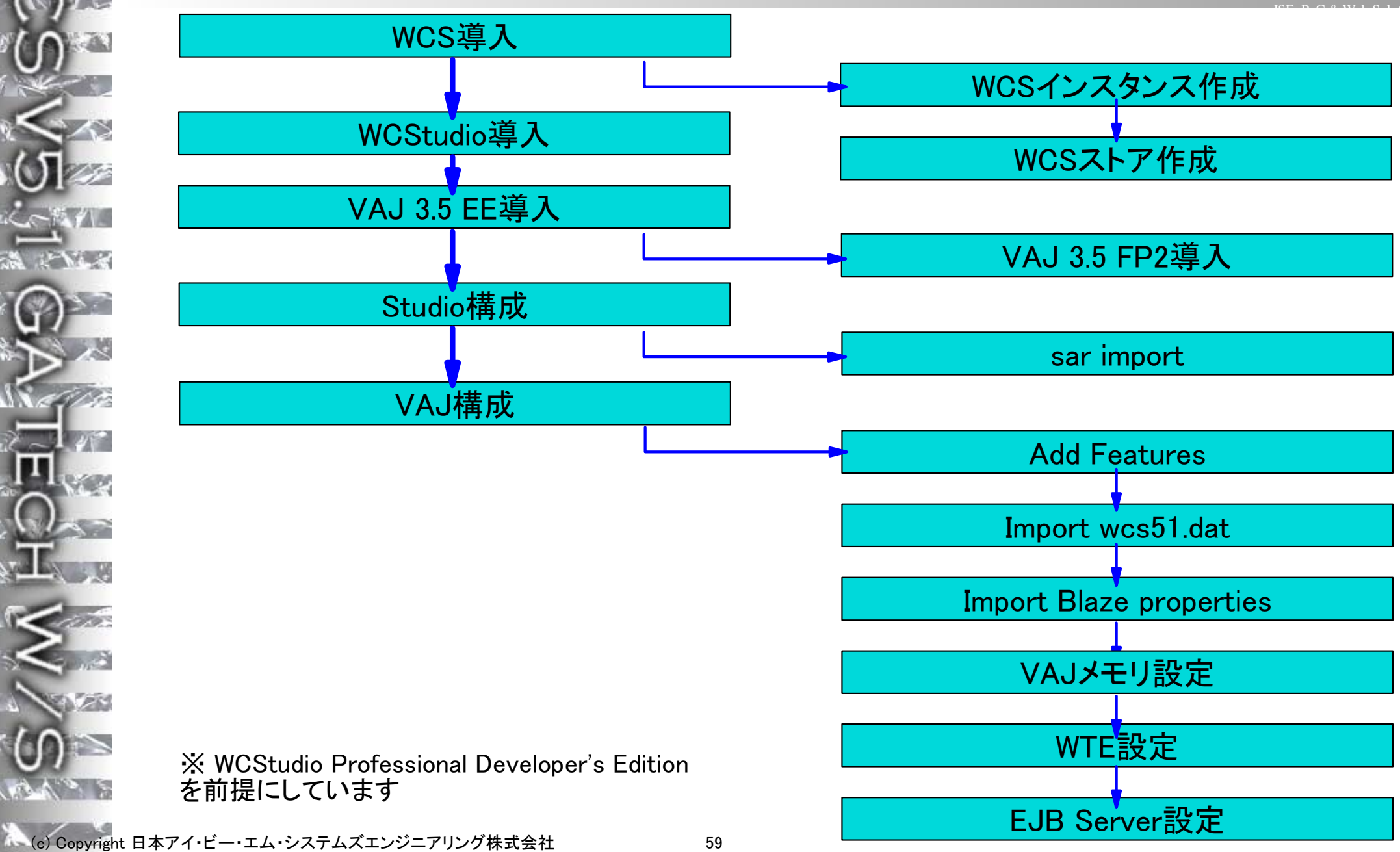

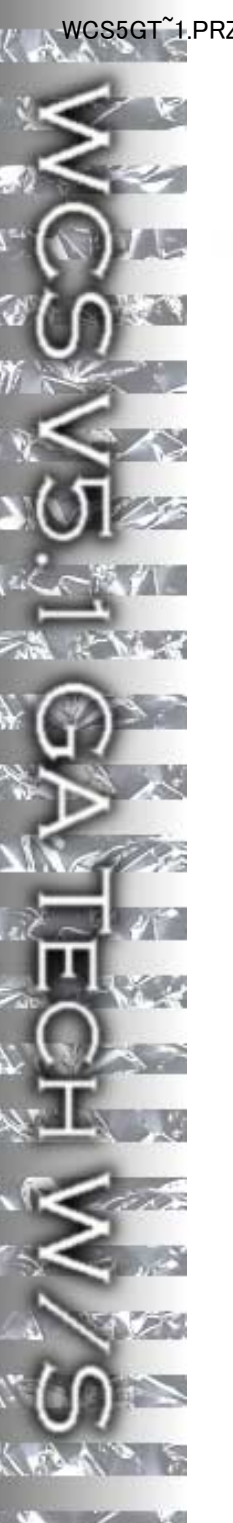

## セットアップ手順(1)

### 参考資料

- = WebSphere Commerce Studioインストールの手引き
- WebSphere Commerce Suite Readme.htm
  - WCStudioでなく、WCSのReadmeを参照

• WCSのCDはStudioに同梱(テスト環境使用ライセンス)

### ▶WCS導入

導入、インスタンス作成、ストア作成まで完了させる
 WCSインストールマニュアルおよび『導入』資料参照

### ▶WCStudio、VAJ導入

- = WCStudioインストールマニュアル参照
- ■VAJを自動的に導入する
  - •30分以上程度かかるので、途中で止まったかのように見えてもしばし寛容に接する

## ▶VAJ FP2導入

[WCStudio\_CD]¥VAJFIX¥setup.exe

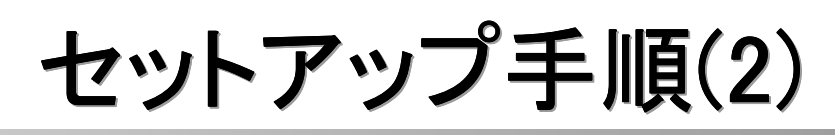

- ▶VAJ構成
  - Add Feature
    - IBM EJBDevelopment Environment 3.5
    - IBM Common Connector Framework 3.5
    - IBM Java Record Library 3.5.0.1
      - 下の2つはwcs51.datのインポート時に重複と警告されるので、EJB Development EnvのみAdd
    - ワークスペース所有者変更
      - "Administrator"に変更
  - IBM WebSphere Test Environment Project
    - 右クリック  $\rightarrow$  manage  $\rightarrow$  Create Open Edition
  - = WAS 3.5.0 efixインポート
    - ファイル→インポート
      - -[WCS\_CD]¥wasfix¥wasefix¥was 3.5.0 efixes¥85699\_350.jar
      - -[WCS\_CD]¥wasfix¥wasefix¥was 3.5.0 efixes¥88452\_350.jar
  - wcs51.datインポート
    - [WCS\_CD]¥repositry¥wcs51.dat
    - 以下のエラーが発せられるが無視(readmeより)
    - 『メタデータのロード・エラー:記憶クラスにメタデータがありません:\*\*\*\*』
    - ワークスペース所有者変更
    - "WCS Developer"に変更
  - = VAJ使用可能メモリーの増加
    - ¥[VAJava]¥ide¥program¥ide.ini編集

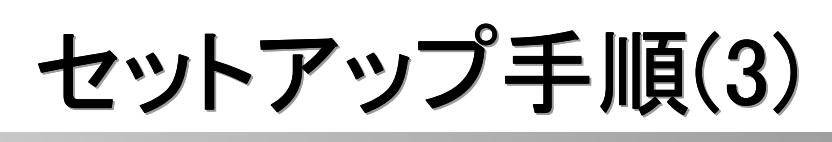

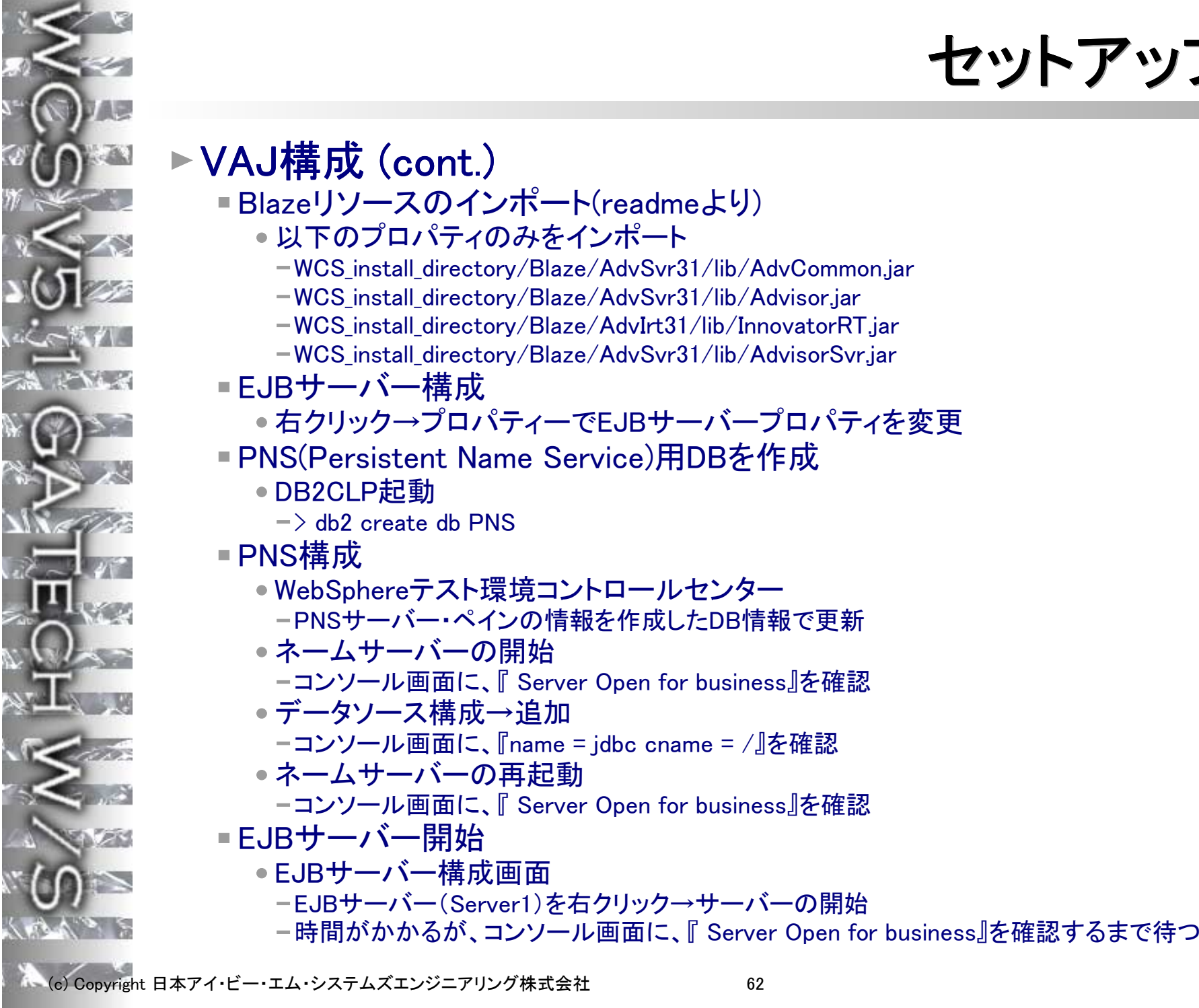

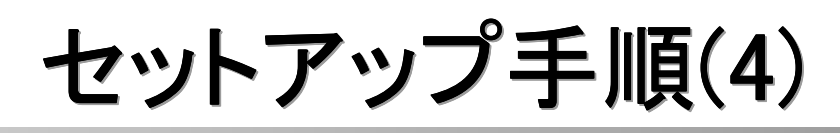

## ►VAJ構成(cont.)

#### サーブレットエンジンの開始

- テスト環境のファイルコピー
  - -¥VAJava¥ide¥project\_resources¥IBM WebSphere Test
  - Environment¥hosts¥default\_host¥default\_app¥web¥[storename]¥\*.\*を
  - -¥VAJava¥ide¥project\_resources¥IBM WebSphere Test Environment¥hosts¥default\_host¥default\_app¥web¥IC
- SSLモードオフ

-DB2CLPより

- -> db2 connect to [wcs\_db]
- -> db2 update urlreg set https=0
- -> db2 update viewreg set https=0

WTEICServlet追加(必要なし)

- ¥VAJava¥ide¥project\_resources¥IBM WebSphere Test Environment¥hosts¥default\_host¥default\_app¥servlets¥default\_app.webappを編集
- Servletエンジン→Edit Classpath
  - クラスパスの全追加
- Servletエンジンの開始
  - -コンソール画面に、『Server Open for business』を確認

#### ■ テスト

- •ブラウザーを起動し、以下のURLを実行
  - http://localhost:8080/webapp/wcs/stores/servlet/StoreCatalogDisplay?storeId=10001&catalogId=10001&langId=-1 - パラメーターはケースセンシティブのため注意

## 開発環境セットアップ注意点

## ▶マニュアルに無い点(一部はWCSのReadmeに記載)

- AddFeatureで以下のFeatureを追加しない
  - IBM Common Connector Framework 3.5
  - IBM Java Record Library 3.5.0.1
- wcs51.datのインポート
  - メタデータのエラーが発生するが、無視可能
- Blazeプロパティファイルのインポート
  - 実行しないとテストブラウザーで500エラー
- default\_app.webappの編集
  - 必要なし

### ▶その他注意点

- VAJインストール途中で停止したように見えるが、ThinkPad600X(650MHzPIII,576MB RAM)で40分以 上かかるので手を出さずに待つ
- EJBサーバーのプロパティ→データソース名とWTEのデータソース設定のデータソース名が完全に一 致するようにコピー&ペーストを推奨
- demo.xmlの読み込みを行うので、実働WCS環境と同じデータソース名にすること
- テスト環境が500エラーを返すときは以下を確認
  - -Blaze Propertyファイルのインポートをしたか?
  - -WTE/EJBサーバーの設定はあっているかもう一度確認
  - -EJBサーバーが本当に起動しているか?(時間がかかるのでコンソールを確認)
  - -EJB起動後にServletエンジンを起動したか?
- テスト環境構築失敗でフォールバック時、最悪VAJを入れなおすが、入れなおし手順はStudioインス
  - トールマニュアル『VisualAge for Javaの手動インストールおよび構成』を参照

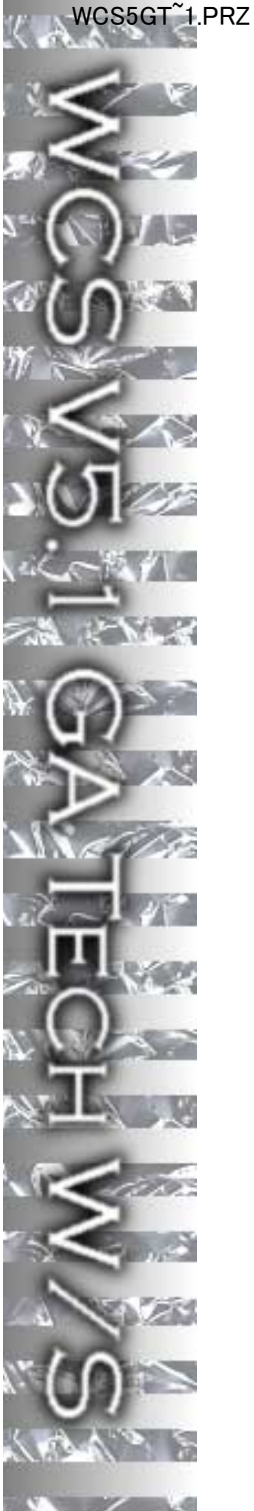

# 参考(2) InFashionフロー

## **Catalog Flow**

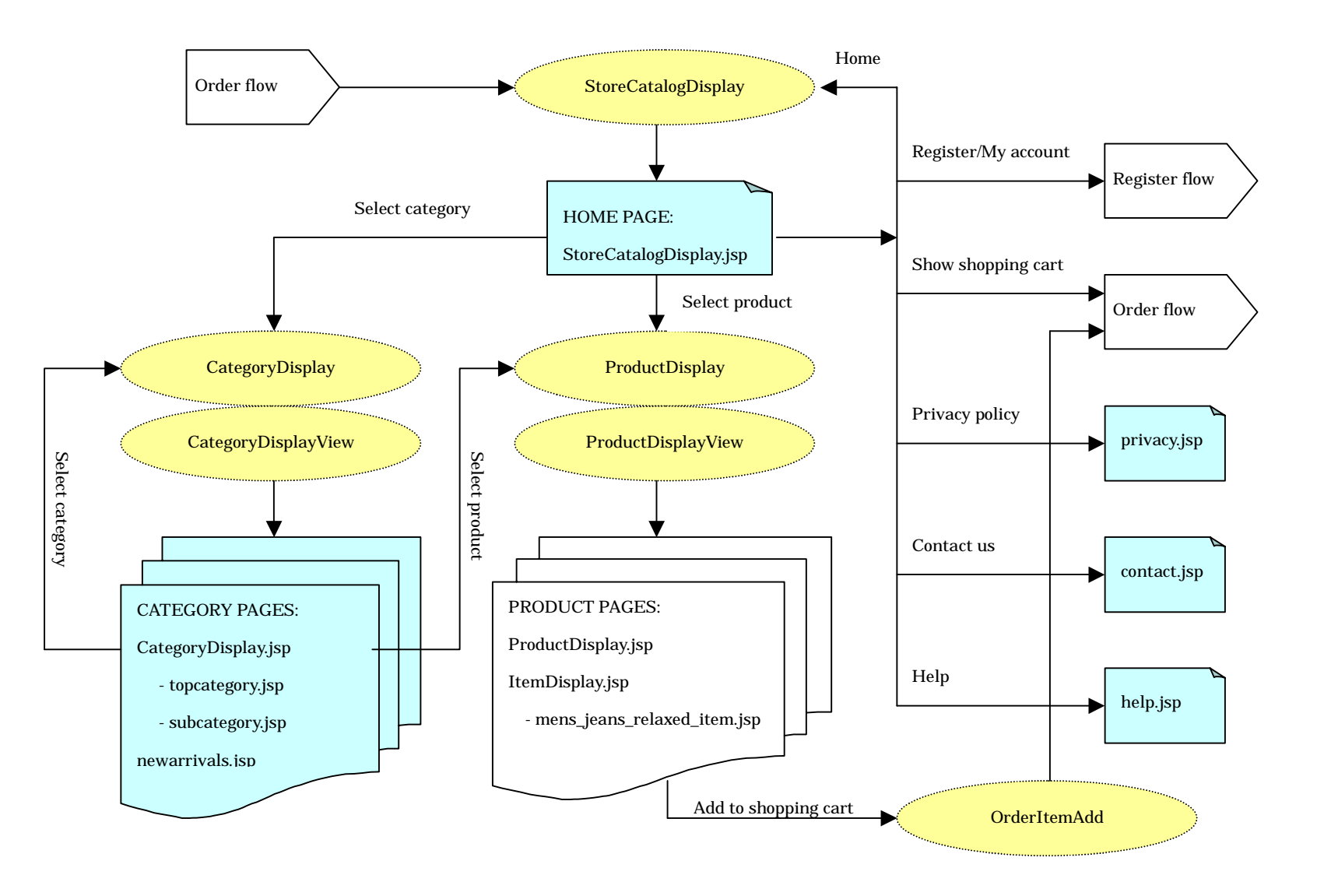

## **Address Registration Flow**

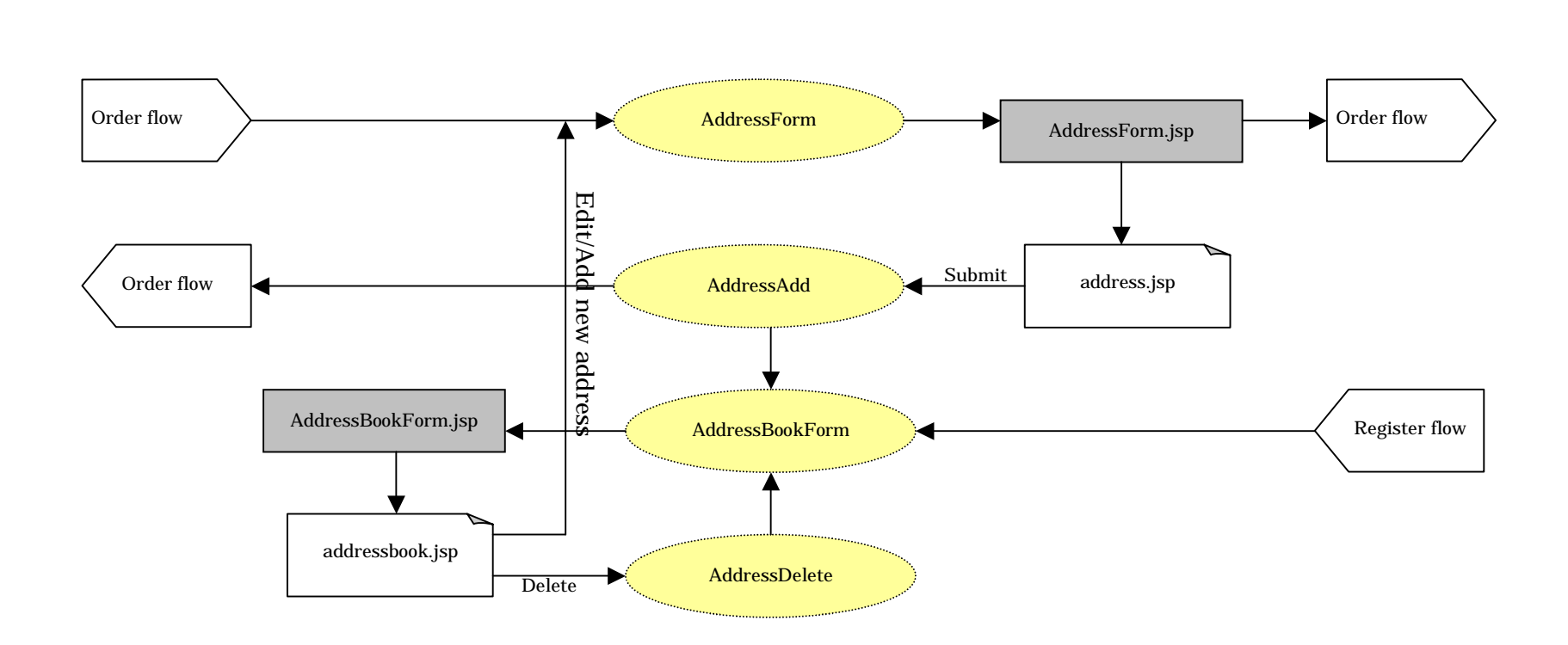

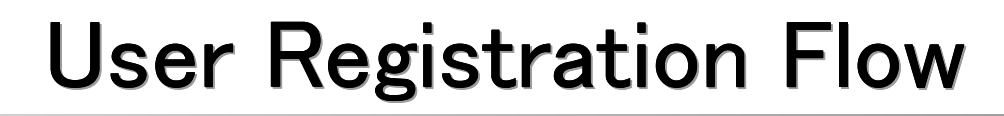

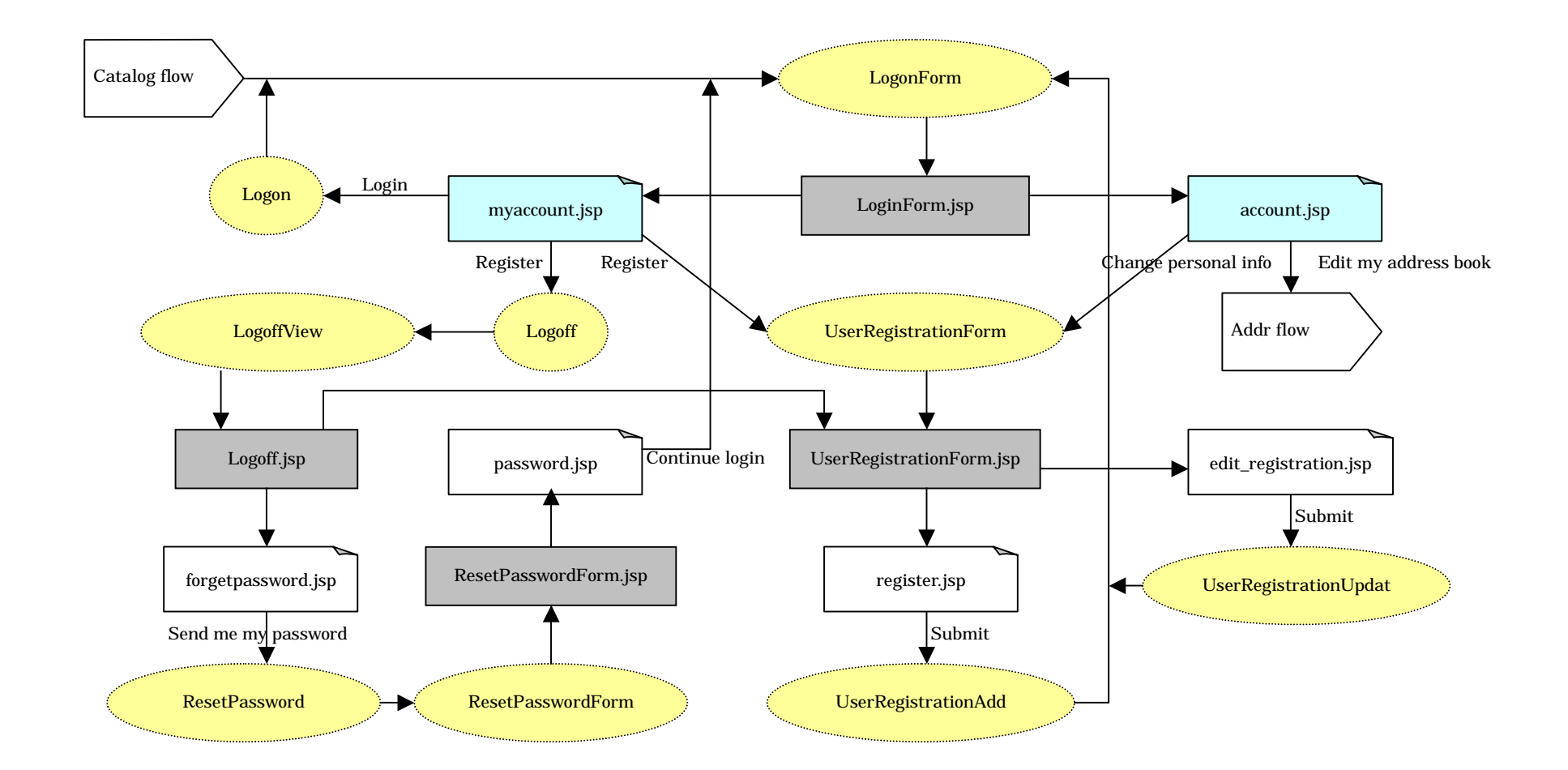

(c) Copyright 日本アイ・ビー・エム・システムズエンジニアリング株式会社

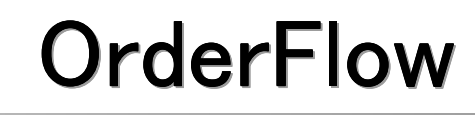

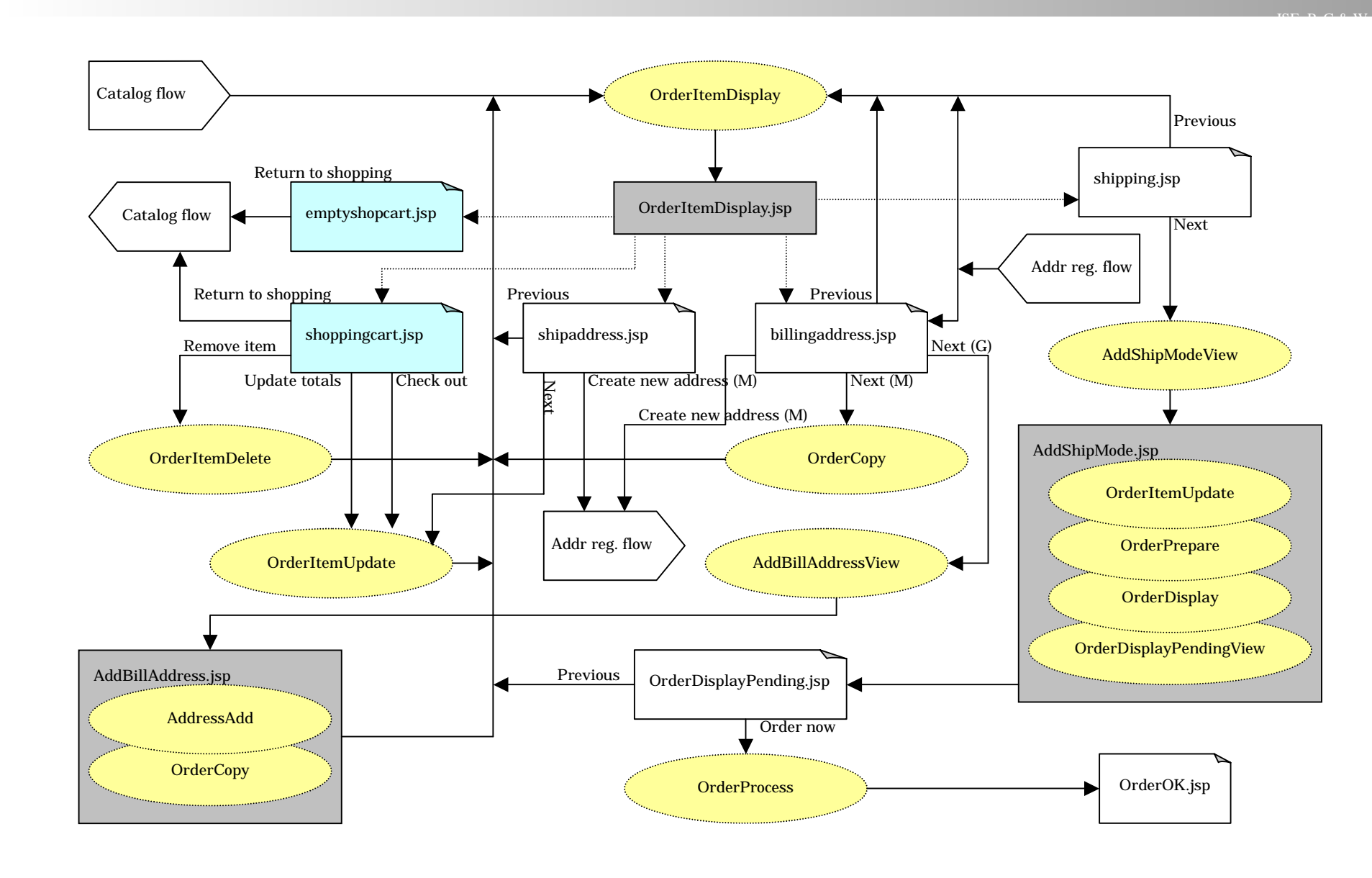

(c) Copyright 日本アイ・ビー・エム・システムズエンジニアリング株式会社